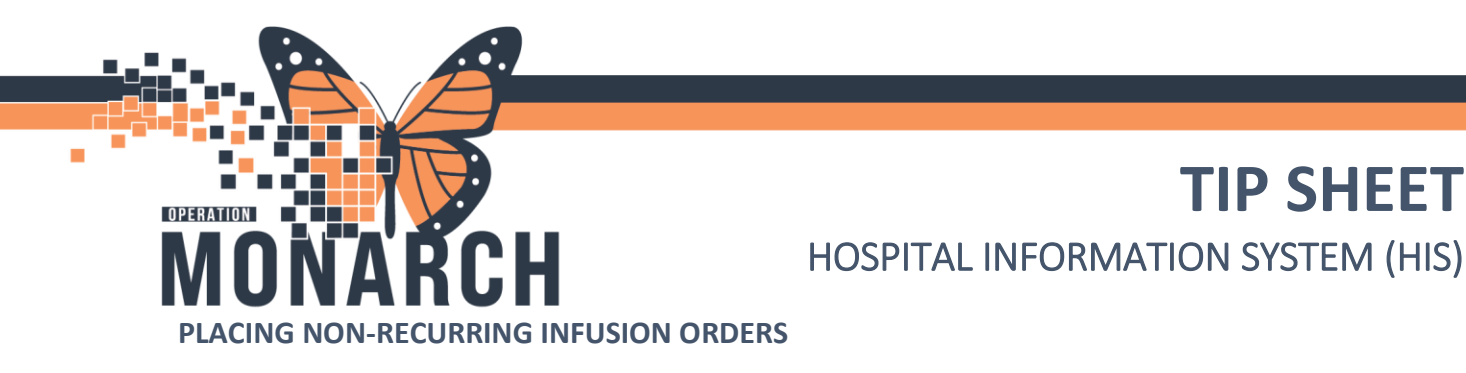

niagarahealth

How to place a non-recurring infusion order.

#### **Physicians**

1. When in the correct patient's chart, navigate to Orders, in the blue menu on the lefthand side and select + Add.

**\*\*NOTE:** If the physician is not able to find the patient when ordering an infusion, their office needs to call the hospital registration to have the patient built out.

| SYSTEMTEST, AMBRIFTY - 1100137                                                                                                    | 75 Opened by NHS Test01, Nur          | se - Ambulatory                                     |                                                     |                           |                                                        |                           |                              |                                                                                  |                                          |                                             | - 0                                       | - ×             |
|----------------------------------------------------------------------------------------------------|---------------------------------------|-----------------------------------------------------|-----------------------------------------------------|---------------------------|--------------------------------------------------------|---------------------------|------------------------------|----------------------------------------------------------------------------------|------------------------------------------|---------------------------------------------|-------------------------------------------|-----------------|
| Task Edit View Patient Cha                                                                                                    | art Links Notifications               | Navigation Help                                     |                                                     |                           |                                                        |                           |                              |                                                                                  |                                          |                                             |                                           |                 |
| 🚮 Home 🔉 Multi-Patient Task List                                                                                                    | 🖃 Message Centre 🍦 Patie              | nt List 🔐 Staff Assignn                             | ment 🜇 Dynamic Work                                 | list 🜇 MyExperience 🌃 Gro | sup Note 脳 Referral Mana                               | gement 🔢 Order Tracking   | Worklist 👫 eCoach 🤎 Card     | iovascular _                                                                     |                                          |                                             |                                           |                 |
| 🐁 Msg:: 0 eRxRen: 0 Remin:: 0 🖉                                                                                                    |                                       |                                                     |                                                     |                           |                                                        |                           |                              |                                                                                  |                                          |                                             |                                           |                 |
| 🖸 Oracle Bridge 🐧 Clinical Educatio                                                                                                    | on 🔃 Service Desk Help 🔃              | HDS ESPAN                                           |                                                     |                           |                                                        |                           |                              |                                                                                  |                                          |                                             |                                           |                 |
| Tear Off                                                                                                    | Calculator MAdHoc IIIIM               | edication Administratio                             | n 🔝 Specimen Collecti                               | on 🔒 PM Conversation 🕶    | Communicate * 🗟 Mer                                    | dical Record Request 🕂 Ad | d 👻 🍓 Charge Viewer 💿 Dis    | cern Reporting Portal 📾 Co                                                       | inversation Launcher 📇 Sche              | duling Appointment Book                     | Aware Point Of Care Res                   | ult Entry       |
| SYSTEMTEST, AMBRIETY                                                                                                    | 1                                     |                                                     |                                                     | -                         |                                                        |                           |                              |                                                                                  |                                          | ← List -                                    | Recent • Name                             | 0, -            |
| SYSTEMTEST, AMBFI<br>Admin Sex:Female<br>*Code Status: <no #<="" data="" td=""><td>IFTY<br/>Available&gt;</td><td>MRN:1100<br/>DOB:01/A<br/>Isolation:-</td><td>01375<br/>lpr/1955<br/><no available="" data=""></no></td><td></td><td>Allergies: No Knov<br/>Age:69 years<br/>Alerts: COVID-19</td><td>vn Allergies</td><td>Attendi<br/>Dose W<br/>Recurri</td><td>ng:NHS Test01, Physiciar<br/>'t:«No Data Available»<br/>1g FIN: 22-000869 [Visit I</td><td>n - Urology<br/>Dt: 2024-Apr-23 08:00:00]  </td><td>Loc:SC URO<br/>HCN:ON 6375-563-4<br/>.oc: SCS</td><td>39</td><td></td></no> | IFTY<br>Available>                    | MRN:1100<br>DOB:01/A<br>Isolation:-                 | 01375<br>lpr/1955<br><no available="" data=""></no> |                           | Allergies: No Knov<br>Age:69 years<br>Alerts: COVID-19 | vn Allergies              | Attendi<br>Dose W<br>Recurri | ng:NHS Test01, Physiciar<br>'t:«No Data Available»<br>1g FIN: 22-000869 [Visit I | n - Urology<br>Dt: 2024-Apr-23 08:00:00] | Loc:SC URO<br>HCN:ON 6375-563-4<br>.oc: SCS | 39                                        |                 |
| Menu ¥                                                                                                    | < 🔿 🝷 👘 Outp                          | atient View                                         |                                                     |                           |                                                        |                           |                              |                                                                                  |                                          | 20                                          |                                           | minutes ago     |
| Outpatient View MAR MAR Interactive View and I&O                                                                                                    | Cupatient Workflow X                  | 75%  Handover Chief Complaint                       | X Ambulatory Communi                                | by W × +                  |                                                        |                           |                              |                                                                                  |                                          | & <b>B</b>                                  | 🗮 0 📷 0 4. No Severity 🗣 Selected         | Q =-<br>Vat O A |
|                                                                                                    | Vital Signs !                         | Enter Chief Complaint                               |                                                     |                           |                                                        |                           |                              |                                                                                  |                                          |                                             |                                           |                 |
|                                                                                                    | Labs                                  | Vital Signs                                         |                                                     |                           |                                                        |                           |                              |                                                                                  | + V Al Visits                            | Last 18 months Last 7 days                  | Last 1 months Last 6 months 🗸 🗐           |                 |
|                                                                                                    | Home Medications (0)<br>Allergies (0) |                                                     | 08 OCT 2024                                         | 25 MAY 2024               |                                                        | 06 MAY 2024               | 03 MAY 2024                  | 30 APR 2024                                                                      |                                          |                                             | 11 809, 2024                              | <u></u>         |
|                                                                                                    | mories                                |                                                     | 34:44                                               | 21:05                     | 20:44                                                  | 14:20                     | 14:19                        | 14:57                                                                            | 14:42                                    | 14:25                                       | 10:27                                     | _               |
|                                                                                                    | Scales and Assessments                | BP mmHg<br>HR tpm                                   | -                                                   | -                         | 130/90                                                 | 1                         |                              | -                                                                                | -                                        |                                             | -                                         |                 |
|                                                                                                    | Microbiology                          | Temp Dig C                                          | -                                                   | -                         | @ 35.9                                                 | *=                        | -                            | -                                                                                | -                                        | -                                           | -                                         |                 |
|                                                                                                    | Hyperbilirubinemia                    | Body Mass Index 3g/w2                               | -                                                   | -                         | -                                                      | 18.14                     | -                            | 20.06                                                                            | -                                        | 31.11                                       | -                                         |                 |
| Diagnoses and Problems                                                                                                    | Diagnostics                           | Head Circumference on<br>Maintable anath Manager on | 162                                                 | -                         | -                                                      | 12                        |                              |                                                                                  | -                                        |                                             |                                           |                 |
| Histories                                                                                                    | Clinical Media                        | Peripheral Pulse Rate tom                           |                                                     | -                         | 99                                                     | -                         |                              |                                                                                  |                                          |                                             |                                           |                 |
| Earn Provider                                                                                                    | Order Profile                         | Respiratory Rate brinin                             | -                                                   | -                         | @ 11                                                   | -                         | -                            | -                                                                                | 200                                      |                                             |                                           |                 |
|                                                                                                    | Documents                             | Sp02 %                                              | -                                                   | -                         | @ 90                                                   | -                         | -                            | -                                                                                | -                                        | -                                           | -                                         |                 |
| Growth Chart                                                                                                    | Valts                                 | Weight Dosing kij                                   | 76                                                  | 85.000                    | 85.000                                                 | 20.000                    | 80                           | 65.000                                                                           | -                                        | 70.000                                      | 85                                        |                 |
| Plan of Care Summary                                                                                                    | Reminders                             | weight Measured Inj                                 | -                                                   | 65                        | 65                                                     | 20                        | -                            | 60                                                                               | -                                        | 70                                          | **                                        | _               |
|                                                                                                    | Goals and Interventions               | Labo                                                |                                                     |                           |                                                        |                           |                              |                                                                                  | 48.45.45                                 |                                             |                                           |                 |
| Clinical Media + Add                                                                                                    | Health Concerns                       | Laus                                                |                                                     |                           |                                                        |                           |                              |                                                                                  | AI Vise                                  | Last to Hortes                              | aat 3 daya   Last 7 daya   Y   🛄 🗋        |                 |
| Medication Request                                                                                                    | Lines/Tubes/Drains                    |                                                     |                                                     |                           |                                                        |                           |                              |                                                                                  |                                          |                                             | Display: Facility defined                 | view *          |
| Medication List + Add                                                                                                    | Patient Instructions                  |                                                     | 22.401 2024 20:40                                   |                           |                                                        |                           |                              |                                                                                  |                                          |                                             |                                           |                 |
|                                                                                                    | Immunizations                         |                                                     | unit. 14                                            |                           |                                                        |                           |                              |                                                                                  |                                          |                                             |                                           |                 |
|                                                                                                    |                                       | Calcium Ext                                         | mmol/L # 2.14                                       |                           |                                                        |                           |                              |                                                                                  |                                          |                                             |                                           |                 |
|                                                                                                    | Create Note                           | * Displaying recent result                          | ts up to 24 columns of informatio                   | n for the last 18 months  |                                                        |                           |                              |                                                                                  |                                          |                                             |                                           |                 |
|                                                                                                    | Numine Namativa Neta                  |                                                     |                                                     |                           |                                                        |                           |                              |                                                                                  |                                          |                                             |                                           |                 |
|                                                                                                    | Select Other Note                     | Home Medications                                    | (0)                                                 |                           |                                                        |                           |                              |                                                                                  |                                          |                                             | + Al Veits                                | 0               |
|                                                                                                    |                                       | No Results Found                                    |                                                     |                           |                                                        |                           |                              |                                                                                  |                                          | Stat                                        | ade: 🚺 Meds History   🏮 Dutpatient   View | / Details       |
|                                                                                                    |                                       |                                                     |                                                     |                           |                                                        |                           |                              |                                                                                  |                                          | Document Hist                               | tory: Incomplete Complete History         | Sign            |
|                                                                                                    |                                       | Allergies (0)                                       |                                                     |                           |                                                        |                           |                              |                                                                                  |                                          |                                             | + AD                                      | Asits O         |
|                                                                                                    |                                       |                                                     |                                                     |                           |                                                        |                           |                              |                                                                                  |                                          |                                             |                                           | Tel Y           |
|                                                                                                    |                                       |                                                     |                                                     |                           |                                                        |                           |                              |                                                                                  |                                          | C3076 N                                     | HSAMRRNI PN01 16-Oct-2024 1               | 10:37 EDT -     |

- 2. Within the Add Order window, type in the correct infusion name in the search bar. For Ambulatory these often have the Prefix "AMB".
- 3. Single click the correct order you would like to place then select Done.

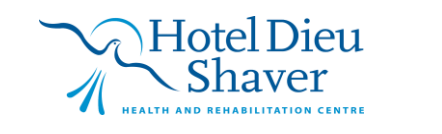

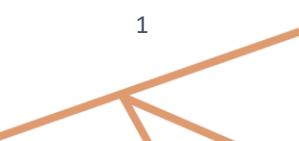

**TIP SHEET** 

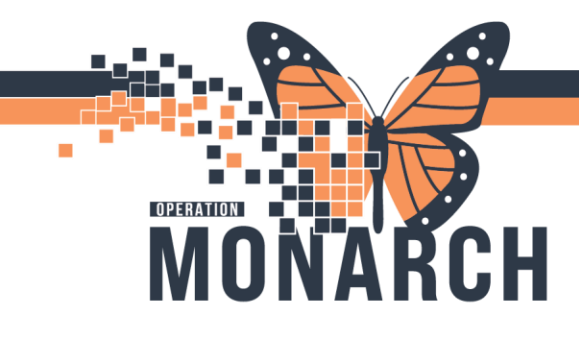

| SYSTEMTEST<br>Admin Sex:Fem                                                                                                    | T, AMBFIFTY                                                                                                    | MRN:11001375<br>DOB:01/Apr/1 <u>955</u>                                                                                                    | Allergies: No Known Allergies<br>Age:69 years                                                                                                    | Attending:NHS Test01, Physician - Urology Loc:SC URO<br>Dose Wt: <no available="" data=""> HCN:ON 6375-563-439</no>                                                                                                    |                                                                                                    |
|----------------------------------------------------------------------------------------------------|----------------------------------------------------------------------------------------------------|----------------------------------------------------------------------------------------------------|----------------------------------------------------------------------------------------------------|----------------------------------------------------------------------------------------------------|----------------------------------------------------------------------------------------------------|
| *Code Status:<                                                                                                    | No Data Available>                                                                                                    | Isolation: <no a<="" data="" th=""><th>vailable&gt; Alerts: COVID-19</th><th>Recurring FIN: 22-000869 [Visit Dt: 2024-Apr-23 08:00:00] Loc: SCS</th><th></th></no>                                                                                                    | vailable> Alerts: COVID-19                                                                                                    | Recurring FIN: 22-000869 [Visit Dt: 2024-Apr-23 08:00:00] Loc: SCS                                                                                                    |                                                                                                    |
|                                                                                                    | Diagnoses & Proble                                                                                                    | ems                                                                                                    | Search: amb Advanced Options J Tu                                                                                                    | ne: 😓 In Clinic 🗸                                                                                                    |                                                                                                    |
| Diagnosis (Problem) being A                                                                                                    | Addressed this Visit                                                                                                    |                                                                                                    |                                                                                                    |                                                                                                    |                                                                                                    |
| 🖶 Add 🖾 Com                                                                                                    | vert Display; Active                                                                                                    |                                                                                                    | 🔰 🖬 😭 👾 * 🖾 🖏 Kolden: Search v                                                                                                    | athin: Mill                                                                                                    |                                                                                                    |
|                                                                                                    |                                                                                                    |                                                                                                    | AMB ACTH Stimulation Injection                                                                                                    | B AMB Outpatient IVIG                                                                                                    | AMB Zomet                                                                                                    |
| SNOMED CT                                                                                                    |                                                                                                    |                                                                                                    | AMB ACTH Stimulation Injection Scheduling                                                                                                    | AMB Outpatient IVIG Scheduling                                                                                                    | AmBisome                                                                                                    |
| Annotated                                                                                                    | Display Code                                                                                                    | Clinical Dx                                                                                                    | MAB Antibiotics                                                                                                    | AMB Paediatric Blood Transfusion (RBC, Plasma, Platelets, Fibrinogen)                                                                                                    | AmBisome                                                                                                    |
|                                                                                                    |                                                                                                    |                                                                                                    | AMB Antibiotics Scheduling                                                                                                    | MMB Paediatric Intravenous Immune Globulin (IVIG)                                                                                                    | AmBisome                                                                                                    |
|                                                                                                    |                                                                                                    |                                                                                                    | AMB Blood Pressure Monitoring                                                                                                    | MMB Pamidronate Infusion                                                                                                    | Ambulate                                                                                                    |
|                                                                                                    |                                                                                                    |                                                                                                    | MMB Blood Transfusion                                                                                                    | AMB Pamidronate Scheduling                                                                                                    | Ambulate w                                                                                                    |
|                                                                                                    |                                                                                                    |                                                                                                    | AMB Cardio Pulmonary Exercise Test                                                                                                    | AMB Paracentesis Procedure                                                                                                    | Oxygen The<br>Remove Sut                                                                                                    |
|                                                                                                    |                                                                                                    |                                                                                                    | AMB Cast Application                                                                                                    | B AMB Phlebotomy                                                                                                    | SpO2 Monit                                                                                                    |
| 4                                                                                                    |                                                                                                    |                                                                                                    | AMB Cast Off                                                                                                    | AMB Phlebotomy Scheduling                                                                                                    | Urinary Cath                                                                                                    |
|                                                                                                    |                                                                                                    |                                                                                                    | AMB Cast Removal                                                                                                    | AMB PICC Line Biood Collection<br>AMB PICC Line Removal                                                                                                    | Aerochamb                                                                                                    |
| Problems                                                                                                    |                                                                                                    |                                                                                                    | AMB CycloPHOSphamide Infusion for Glomerulonephritis                                                                                                    | AMB Port Flush                                                                                                    | Aerochamb                                                                                                    |
| 🔶 Add 🛬 Com                                                                                                    | vert 🔂 No Chronic Pro                                                                                                    | hlems                                                                                                    | AMB CycloPHOSphamide Infusion Glorerulopnephritis Scheduling                                                                                                    | AMB Pulmonary Function Test Lung Transplant                                                                                                    | alemtuzuma                                                                                                    |
| • Mag> Com                                                                                                    | To another Ho                                                                                                    | Desition of the second second s                                                                                                    | AMB EPREX Injection Scheduling                                                                                                    | AMB riTUXimab Maintenance Therapy for ANCA Vasculitis in Medical                                                                                                    | COPD (A                                                                                                    |
| Display: Active & Inactive                                                                                                    |                                                                                                    |                                                                                                    | <ul> <li>AMB Ferric Derisomaltose Infusion Scheduling</li> </ul>                                                                                                    | AMB Rituximab Scheduling                                                                                                    | Intra-Abo                                                                                                    |
| SNOMED CT                                                                                                    |                                                                                                    |                                                                                                    | AMB Full Pulmonary Function Test                                                                                                    | AMB Six Minute Walk Test                                                                                                    | BONCP Br                                                                                                    |
| Annotated Display                                                                                                    | Name of Problem A                                                                                                    | Code                                                                                                    | Cor AMB Home Oxygen Assessment/ Independent Exercise Assessment                                                                                                    | AMB Sleep Study Initial Diagnostic - Level 1<br>AMB Sleep Study Repeat Diagnostic-Level 1                                                                                                    | BONCP Br                                                                                                    |
| Diabetes                                                                                                    | Diabetes                                                                                                    | 82680                                                                                                    | Dia AMB Iron Infusion                                                                                                    | AMB Spirometry                                                                                                    | BONCP Ki                                                                                                    |
| Hypertension                                                                                                    | Hypertension<br>n=ANCA                                                                                                    | 82725                                                                                                    | Hy Aivib iron Sucrose Infusion Scheduling                                                                                                    | AMB Therapeutic Study for Sleep Related Breathing Disorders<br>AMB Therapeutic Study for Sleep Related Breathing Disorders RIPAP                                                                                                    | Pneumor                                                                                                    |
| PRICH                                                                                                    | P ANCA                                                                                                    | 100005010                                                                                                    | AMB IV Fluids Scheduling                                                                                                    | AMB Therapeutic Study for Sleep Related Breathing Disorders CPAP                                                                                                    | Pneumor                                                                                                    |
|                                                                                                    |                                                                                                    |                                                                                                    |                                                                                                    |                                                                                                    | I Inner III                                                                                                    |
|                                                                                                    |                                                                                                    |                                                                                                    | AMB Maintenance of Wakefulness Test (MWT)<br>AMB Methacholine Challenge Test                                                                                                    | AMB Transfusion Blood Scheduling                                                                                                    | ( opper of                                                                                                    |
|                                                                                                    |                                                                                                    |                                                                                                    | AMB Maintenance of Wakefulness Test (MWT)<br>AMB Methacholine Challenge Test<br>AMB Multiple Sleep Latency Test (MSLT)                                                                                                    | AMB Transfusion Blood Scheduling<br>AMB Transfusion Blood/Platelets Scheduling<br>AMB Transfusion Platelets Scheduling                                                                                                    | -opper o                                                                                                    |
| <                                                                                                    |                                                                                                    |                                                                                                    | AMB Maintenance of Wakefuness Test (MWT)<br>AMB Methacholine Challenge Test<br>AMB Multiple Sleep Latency Test (MSLT)                                                                                                    | AMB Transfusion Blood Scheduling<br>AMB Transfusion Blood Tabelets Scheduling<br>AMB Transfusion Platelets Scheduling<br>SYSTEMTEST, AMBFIFTY - 110<br>Brenefilation 9-thic                                                                                                    | 101375                                                                                                    |
| C Document Medication by Hz                                                                                                    | :   🗞 Check Interactions                                                                                                    |                                                                                                    | AMB Maintenance of Wakefuness Test (MWT)<br>AMB Methacholine Challenge Test<br>AMB Multiple Sleep Latency Test (MSLT)<br>c                                                                                                    | AMB Transfusion Blood Scheduling<br>AMB Transfusion Blood Hatelets Scheduling<br>AMB Transfusion Platelets Scheduling<br>SYSTEMTEST, AMBFIFTY - 110<br>Percencitation Statut<br>Medis History @ Admission                                                                                                    | 01375                                                                                                    |
| Cocument Medication by He<br>edication List Document In P                                                                                                    | Check Interactions                                                                                                    |                                                                                                    | AMB Maintenance of Wakefuness Test (MWT)<br>AMB Methacholine Challenge Test<br>AMB Multiple Sleep Latency Test (MSLT)                                                                                                    | AMB Transfusion Blood Scheduling<br>AMB Transfusion Blood Hatelets Scheduling<br>AMB Transfusion Platelets Scheduling<br>SYSTEMTEST, AMBFIFTY - 110<br>Reconciliation Soluty<br>Medis History & Admission                                                                                                    | 01375                                                                                                    |
| C     Ocument Medication by He edication List   Document In P                                                                                                    | Check Interactions                                                                                                    | K a [ % ⊙ + Add to Phase                                                                                                    | AMB Maintenance of Wakefuness Test (MWT)<br>AMB Methacholine Challenge Test<br>AMB Multiple Sleep Latency Test (MSLT)                                                                                                    | AMB Transfusion Blood Scheduling<br>AMB Transfusion Blood Hatelets Scheduling<br>AMB Transfusion Platelets Scheduling<br>SYSTEMTEST, AMBFIFTY - 110<br>Seconciliation Status<br>Meds History & Admission                                                                                                    | 01375                                                                                                    |
| Cocument Medication by He edication List Document In P View or Signature                                                                                                    | Check Interactions                                                                                                    | K 4 1 % ⊙ + Add to Phase<br>☆ 광 약 Component<br>AME PEPE (Trithogolet)                                                                                                    | AMB Maintenance of Wakefuness Test (MWT)<br>AMB Maintenance of Wakefuness Test (MSLT)<br>AMB Multiple Sleep Latency Test (MSLT)                                                                                                    | AMB Transfusion Blood Scheduling<br>AMB Transfusion Blood Tabelett Scheduling<br>AMB Transfusion Platelets Scheduling<br>SYSTEMTEST, AMBFIFTY - 110<br>SYSTEMTEST, AMBFIFTY - 110<br>Reconciliation Status<br>Meds History Admission                                                                                                    | 01375                                                                                                    |
| Cocurrent Medication by Hk edication List Document In P View or Signature ment In Plan                                                                                                    | I 🖉 Check Interactions                                                                                                    | I     4 € % ○ + Add to Phase       A     M FPR: (Component<br>A M EPRS: (Ryropoleta))       J     Interpoletazonal Concella                                                                                                    | AMB Maintenance of Wakefuness Test (MWT)<br>AMB Methacholine Chellenge Test<br>AMB Multiple Sleep Latency Test (MSLT)<br>C<br>Check Alets Comments Statt: Now Duration: Mone<br>Status: Dorse Details<br>njection, Scheduling (Initiated Pending)                                                                                                    | AMB Transfusion Blood Scheduling<br>AMB Transfusion Blood Scheduling<br>AMB Transfusion Platelets Scheduling<br>SYSTEMTEST, AMBFIFTY - 110<br>Seconciliation Status<br>Medis History Admission                                                                                                    | 01375                                                                                                    |
| Cocument Medication by He<br>edication List Document in P<br>or Signature<br>Net In Plan<br>Jacob TopoTopics                                                                                                    | Check Interactions                                                                                                    | I     4     1% ⊙     + Add to Phase       ∧     Add to Phase     Add to Phase       ∧     Matter Reg Krythopolethi)       ∧     Matter Reg Krythopolethi)       ✓     ⑦       Ø     ⑦       ✓     ⑦       Ø     ⑦       A Matter Reg Krythopolethi)       ✓     ⑦       Ø     ⑦       ✓     ⑦       AMB EPREX IN                                                                                                    | AMB Maintenance of Wakefuness Test (MWT)<br>AMB Multiple Sleep Latency Test (MSLT)<br>C Check Alerts Comments Statt: Now Duration: None  Status Dose Details jection Scheduling (Initiated Pending) jection Scheduling                                                                                                    | AMB Transfusion Blood Scheduling<br>AMB Transfusion Blood Scheduling<br>AMB Transfusion Platelets Scheduling<br>SYSTEMTEST, AMBFIFTY - 110<br>Reconciliation Soluti<br>Medis History & Admission                                                                                                    | 01375                                                                                                    |
| Construct Medication by Ha     Construction     Construction     Cons     | & Check Interactions                                                                                                    | Image: Second Second Secon  | AMB Maintenance of Wakefuness Test (MWT)<br>AMB Maintenance of Wakefuness Test (MWT)<br>AMB Multiple Sleep Latency Test (MSLT)                                                                                                    | AMB Transfusion Blood Scheduling<br>AMB Transfusion Blood Hatelets Scheduling<br>AMB Transfusion Platelets Scheduling<br>SYSTEMTEST, AMBFIFTY - 110<br>Seconciliation Status<br>Meds History & Admission                                                                                                    | 01375                                                                                                    |
|                                                                                                    | ( A Check Interactions Ian (Planned)                                                                                                    | I 4 1 % ⊙ + Add to Phase                                                                                                    | AMB Maintenance of Wakefuness Test (MWT)<br>AMB Maintenance of Wakefuness Test (MWT)<br>AMB Multiple Steep Latency Test (MSLT)                                                                                                    | AMB Transfusion Blood Scheduling<br>AMB Transfusion Blood Scheduling<br>AMB Transfusion Platelets Scheduling<br>SYSTEMTEST, AMBFIFTY - 110<br>Concentration Status<br>Medis History Admission                                                                                                    | 01375                                                                                                    |
| Cocument Medication by Hk edication List Document In P View or Signature ment in Plan a) Ebiod Transfusion heduling (Initiated) B8 liod Pfe Transfusion Labs tod Transfusion Heduling (Initiated) B8 liod Pfe Transfusion                                                                                                    | Check Interactions Ian (Planned)                                                                                                    | Image: Second system       Image: Second system                                                                                                    | AMB Maintenner of Wakefuness Test (MWT)<br>AMB Multiple Sleep Latency Test (MSLT)<br>C Check Alerts Comments Start Now Duration None<br>Status Dose Details<br>rjection Scheduling (Initiated Pending)                                                                                                    | AMB Transfusion Blood Scheduling<br>AMB Transfusion Blood Scheduling<br>AMB Transfusion Platelets Scheduling<br>SYSTEMTEST, AMBFIFTY - 110<br>Reconciliation Status<br>Medis History Admission                                                                                                    | 01375                                                                                                    |
| Cocument Medication by Ho<br>edication List Document in P<br>or Signature<br>met In Plan<br>Blood Transfusion<br>heduling (initiated)<br>Blood Ptransfusion<br>heduling (initiated)<br>Blood Ptransfusion<br>heduling (initiated)<br>Blood Ptransfusion<br>heduling (initiated)                                                                                                    | Planned)                                                                                                    | K 4 1 % ⊙ + Add to Phese                                                                                                    | AMB Maintenance of Wakefuness Test (MWT)<br>AMB Maintenance of Wakefuness Test (MSLT)<br>AMB Multiple Sleep Latency Test (MSLT)<br>C<br>Check Alerts Ba Comments Start: Now Duration: None<br>Status Dose Details<br>rejection Scheduling (Initiated Pending)<br>jection Scheduling                                                                                                    | AMB Transfusion Blood Scheduling<br>AMB Transfusion Blood Scheduling<br>AMB Transfusion Platelets Scheduling<br>SYSTEMTEST, AMBFIFTY - 110<br>Percenciliation Statut<br>Medis History Admission                                                                                                    | 01375                                                                                                    |
| Comment Medication by Ha Comment Medication by Ha Comment In Plan Comment Comment Com | <ul> <li>Panned)</li> <li>(Planned)</li> <li>(Initiated)</li> </ul>                                                                                                    | I d 1 % → Add to Phase Add to Phase ABE FFREX Explored Compared AMB EFFREX Explored Comutes Interprofessoral Comutes Ø Ø Ø AMB EFFREX                                                                                                    | AMB Maintenance of Wakefuness Test (MWT)<br>AMB Maintenance of Wakefuness Test (MWT)<br>AMB Multiple Sleep Latency Test (MSLT)<br>C<br>Check Alerts Comments Statt Now Duration: None provided in the state of the state of the s | AMB Transfusion Blood Scheduling<br>AMB Transfusion Blood Scheduling<br>SYSTEMTEST, AMBFIFTY - 110<br>SYSTEMTEST, AMBFIFTY - 110<br>Reconclistion Status<br>Meds History Admission                                                                                                    | 01375 D                                                                                                    |
| Cocument Medication by Hs     Pocument Medication by Hs     edication List Document In P     View     or Signature     ment. In Plan     al     Blood Transfusion     H8 Blood Pre-Transfusion     La     ded Transfusion     Blood Transfusion     Blood     Transfusion     Blood     Transfusion     Blood     Transfusion     Transfusion         | (Planned)<br>(Planned)                                                                                                    | A 41 % + Add to Phase<br>A DE FREX (frythropoletin)<br>A Interprofessional Consults<br>C M B EPREX (r                                                                                                    | AMB Maintenance of Wakefuness Test (MWT)<br>AMB Maintenance of Wakefuness Test (MWT)<br>AMB Multiple Sleep Latency Test (MSLT)                                                                                                    | AMB Transfusion Blood Scheduling<br>AMB Transfusion Blood Scheduling<br>AMB Transfusion Platelets Scheduling<br>SYSTEMTEST, AMBFIFTY - 110<br>Reconclisation Satus<br>Meds History Admission                                                                                                    | 01375                                                                                                    |
| Cocument Medication by He edication List Document In P edication List Document In P edication List Document In P edit Blood Transfusion heddling (initiated) Blood Transfusion heddling (initiated) Blood Transfusion heddling (initiated) Blood Transfusion heddling (initiated) Blood Transfusion Heddling (initiated) Blood Transfusion Heddling (initiated) Blood Transf     | (Planned)<br>s (Initiated)                                                                                                    | Image: Second second secon  | AMB Maintenance of Wakefuness Test (MWT)<br>AMB Maintenance of Wakefuness Test (MSLT)<br>AMB Multiple Sleep Latency Test (MSLT)<br>C<br>Check Alerts Comments Start Now Duration None<br>Status Dorse Details<br>rejection. Scheduling (Initiated Pending)                                                                                                    | AMB Transfusion Blood Scheduling<br>AMB Transfusion Blood Scheduling<br>AMB Transfusion Platelets Scheduling<br>SYSTEMTEST, AMBFIFTY - 110<br>Contraction Status<br>Admission<br>Mede History                                                                                                    | Outpatient Outpatient                                                                                                    |
| Cocument Medication by Ho     edication List Document In P     trees     to Signature     testing Unitsteed     to Signature     the Signature     the      | (Planned) (Planned) (s (Initiated) () )                                                                                                    | K 4 1 % ⊙ + Add to Phase                                                                                                    | AMB Maintenance of Wakefuness Test (MWT)<br>AMB Maintenance of Wakefuness Test (MSLT)<br>AMB Multiple Sleep Latency Test (MSLT)<br>C<br>Check Alerts & Comments Start: Now Durstion: Mone<br>Status Dose Details<br>njection, Scheduling (Initiated Pending)<br>jection Scheduling                                                                                                    | AMB Transfusion Blood Scheduling<br>AMB Transfusion Blood Scheduling<br>AMB Transfusion Platelets Scheduling<br>SYSTEMTEST, AMBFIFTY - 110<br>Percenciliation Statut<br>Medis History Admission                                                                                                    | Outpatient Outpatient                                                                                                    |
| Comment Medication by Ha Comment Medication by Ha Comment Medication by Ha Comment In P Comment In Plan Comment Comment Comme | (Planned)<br>(Planned)<br>(on<br>p)<br>)                                                                                                    | Image: Second second secon  | AMB Maintenance of Wakefuness Test (MWT)<br>AMB Maintenance of Wakefuness Test (MSLT)<br>AMB Multiple Sleep Latency Test (MSLT)<br>C<br>Check Alerts Comments Statt Now Duration: None<br>Status Dote Details<br>njection. Scheduling (Initiated Pending)<br>jection Scheduling                                                                                                    | AMB Transfusion Blood Scheduling<br>AMB Transfusion Blood Scheduling<br>SYSTEMTEST, AMBFIFTY - 110<br>Reconciliation Status<br>Meds History Admission                                                                                                    | Oligned of the second second  |
| Concurrent Medication by Ha     Pocument Medication by Ha     edication List Document In P     View     or Signature     ment. In Plan     al     Blood Transfusion     H8 Blood Pre-Transfusion     La     Blood Transfusion     Blood Transfusion     Station     Station     Sta     | (Planned)<br>(Planned)<br>(Difficient of the second of the second of the sec | A 4 1 % ○ + Add to Phase                                                                                                    | AMB Maintenner of Wakefuness Test (MWT)<br>AMB Maintenner of Wakefuness Test (MSLT)<br>AMB Multiple Sleep Latency Test (MSLT)<br>Check Alets Comments State Now Duration None<br>Status Dore Details<br>jection Scheduling (Initiated Pending)                                                                                                    | AMB Transfusion Blood Scheduling<br>AMB Transfusion Blood Scheduling<br>SYSTEMTEST, AMBFIFTY - 110<br>Construction Status<br>Admission<br>Meds History<br>Admission                                                                                                    | Oliginal Outpatient                                                                                                    |
| Comment Medication by He     Comment Medication by He     Comment Medication by He     Comment In P     Comment In P     Comment Plan     Comment Plan     Comment Plan     Comment Plan     Comment Plan     Comment Plan     Comment Plan     Comment Plan     Comment     Comment      | (Planned)<br>s (Initiated)                                                                                                    | AME EPREX (K)<br>AME EPREX (K)<br>Component<br>AME EPREX (K)<br>Component<br>AME EPREX (K)<br>AME EPREX (K)                                                                                                    | AMB Maintenance of Wakefuness Test (MWT)<br>AMB Maintenance of Wakefuness Test (MSLT)<br>AMB Multiple Sleep Latency Test (MSLT)<br>Check Alerts Comments Statt Now Duration: None<br>Status Dorse. Details<br>piection Scheduling (Initiated Pending)                                                                                                    | AMB Transfusion Blood Scheduling<br>AMB Transfusion Blood Scheduling<br>SYSTEMTEST, AMBFIFTY - 110<br>SYSTEMTEST, AMBFIFTY - 110<br>Media History Admission                                                                                                    | Outpatient Outpatient                                                                                                    |
| Comment Medication by He edication List Document In P View Signature The In Plan a Biood Transfusion Biood Transfusion Biood Biood Transfusion Biood Biood  | (Planned)<br>s (Initiated)<br>g)                                                                                                    | Image: Second Second | AMB Maintenance of Wakefuness Test (MWT)<br>AMB Maintenance of Wakefuness Test (MSLT)<br>AMB Multiple Sleep Latency Test (MSLT)<br>C<br>Check Alerts Comments Statt: Now Duration: None<br>Status Dose Details<br>pjection Scheduling (Initiated Pending)<br>jection Scheduling                                                                                                    | AMB Transfusion Blood Scheduling<br>AMB Transfusion Blood Scheduling<br>SYSTEMTEST, AMBFIFTY - 110<br>Contraction Statut<br>Contraction Statut<br>Contraction St | Outpatient Outpatient                                                                                                    |
| Comment Medication by Ha     Pocument Medication by Ha     edication List Document In P     View     Signature     nent In Plan     al     Biood Transfusion     H8 Biood Transfusion     H8 Biood Transfusion     Biod Transfusion     Biod Transfusion     Status     Status     Statu     | (Planned)<br>on<br>p)<br>()                                                                                                    | A di % → Addio Phase                                                                                                    | AMB Maintenance of Wakefunces Test (MWT)<br>AMB Maintenance of Wakefunces Test (MSLT)<br>AMB Multiple Sleep Latency Test (MSLT)<br>C<br>Check Alerts Comments Statt Now Duration: None<br>Status Dote Details<br>njection. Scheduling (Initiated Pending)<br>jection Scheduling                                                                                                    | AMB Transfusion Blood Scheduling<br>AMB Transfusion Blood Scheduling<br>SYSTEMTEST, AMBFIFTY - 110<br>Constraints of the scheduling<br>Medis History Admission<br>Admission                                                                                                    | Oligned  Oligned  Ol |
| Comment Medication by He Comment Medication by He Comment Medication by He Comment In P Comment In P Comment | (Planned)<br>s (Initiated)<br>p)                                                                                                    | AME BERRY (France)<br>AME BERRY (France)<br>Component<br>AME BERRY (France)<br>Component<br>AME BERRY (France)<br>AME BERRY (France)<br>AME AME AME AME AME AME AME AME AME AME                                                                                                    | AMB Maintenner of Wakefuness Test (MWT)<br>AMB Maintenner of Wakefuness Test (MSLT)<br>AMB Multiple Sleep Latency Test (MSLT)<br>C<br>Check Alerts Comments Start Now Duration None<br>Status Dose Details<br>piection Scheduling (Initiated Pending)                                                                                                    | AMB Transfusion Blood Scheduling<br>AMB Transfusion Blood Scheduling<br>SYSTEMTEST, AMBFIFTY - 110<br>Contraction Status<br>Admission<br>Medic History<br>Admission                                                                                                    | Oliginal Outpatient                                                                                                    |
| Concernent Medication by Ho<br>edication List Document In P<br>View<br>or Signature<br>nent In Plan<br>Bold Transform<br>Bold Transform                                                                                                    | (Planned) s (Initiated) on ) )                                                                                                    | K 4 1 % ⊙ + Add to Phese                                                                                                    | AMB Maintenance of Wakefuness Test (MWT)<br>AMB Multiple Sleep Latency Test (MSLT)<br>C<br>C<br>C<br>C<br>C<br>C<br>C<br>C<br>C<br>C<br>C<br>C<br>C                                                                                                    | AMB Transfusion Blood Scheduling<br>AMB Transfusion Blood Scheduling<br>SYSTEMTEST, AMBFIFTY - 110<br>Seconditation Strug<br>Medis History Admission                                                                                                    | OUTPATIENT                                                                                                    |
| Comment Medication by He     Comment Medication by He     edication List Document In P     View     or Signature     ment in Plan     al     Blood Transfusion     Heiding (Initiated)     HB Blood Transfusion Labs     Blood Transfusion     Heiding (Initiated)     HB Blood Transfusion     Heiding (Initiated)     HB Blood Transfusion     HB Blood Transfusion     HB Blood Transfusion     HB Blood Transfusion     Heiding (Initiated)     HB Blood Transfusion     Heiding (Initiated)     HB Blood Transfusion     Heiding (Initiated)     HB Blood Transfusion     HB Blood Transfusion     HB Blood Transfusion     HB Blood Transfusion     HB Blood Transfusion     HB Blood Transfusion     HB Blood Transfusion     Holding (Initiated)     HB Blood Transfusion     Holding (Initiated)     HB Blood Transfusion     Holding     HB Blood Transfusion     Holding     Hand     Addiction     Addiction     Addictions     Addictions     Addictions     Addictions     Addictions     Holding     Hand     Addictions     Holding     Hand     Holding     Hand     Holding     Hand     Holding     Hand     Holding     Hand     Holding     Hand     Holding     Hand     Hand     Haddictions     Holding     Hand     Haddictions     Holding     Hand     Haddictions     Holding     Hand     Haddictions     Holding     Hand     Haddictions     Haddictions     Haddictins     Haddictions     Haddictins         | (Planned)<br>(Planned)<br>(planned)<br>(planned)                                                                                                    | Add to Phase Add to Phase AME EFECK (Epthepoint) AME EFECK (Epthepoint) FF € ⑦ AME EFECK (                                                                                                    | AMB Maintenance of Wakefuness Test (MWT)<br>AMB Maintenance of Wakefuness Test (MSLT)<br>AMB Multiple Sleep Latency Test (MSLT)<br>C<br>C<br>C<br>C<br>C<br>C<br>C<br>C<br>C<br>C<br>C<br>C<br>C<br>C<br>C<br>C<br>C<br>C<br>C                                                                                                    | AMB Transfusion Blood Scheduling<br>AMB Transfusion Blood Scheduling<br>SYSTEMTEST, AMBFIFTY - 110<br>Constraints of the scheduling<br>Medis History Admission<br>Admission                                                                                                    | Oligned  Oligned  Ol |
| Comment Medication by Ha     Pocument Medication by Ha     edication List Document In P     View     vr Signature     ment In Plan     al     Blood Transfusion     HB Blood Pre-Transfusion     Hadding (initiated)     HB Blood Pre-Transfusion     Hadding (initiated)     HB Blood Transfusion     HB Blood Transfusion     Hadding (initiated)     HB Blood Transfusion     Hadding (initiated)     HB Blood Transfusion     Hadding (initiated)     HB Blood Transfusion     Hadding (initiated)     HB Blood Transfusion     Hadding (initiated)     HB Blood Transfusion     Hadding (initiated)     HB Blood Transfusion     Hadding (initiated)     Hand Transfusion     Hadding (initiated)     Hand Transfusion     Hadding (initiated)     Hand Transfusion     Hadding (initiated)     Hand Transfusion     Hadding (initiated)     Hadding (initiated)         | (Planned)<br>s (Initiated)<br>on<br>b)<br>a)                                                                                                    | Image: Second constraints       Image: Second constraints                                                                                                    | AMB Maintenner of Wakefuness Test (MWT)<br>AMB Maintenner of Wakefuness Test (MSLT)<br>AMB Multiple Sleep Latency Test (MSLT)<br>C<br>Check Alets Comments Statt Now Duration None<br>Status Dorse_ Details<br>giection Scheduling (Initiated Pending)                                                                                                    | AMB Transfusion Blood Scheduling<br>AMB Transfusion Blood Scheduling<br>SYSTEMTEST, AMBFIFTY - 110<br>Contraction Status<br>Admission<br>Medis History<br>Admission                                                                                                    | Olignment Outpatient                                                                                                    |
| Comment Medication by He Comment Medication by He Comment Medication by He Comment Medication by He Comment Medication Comment Medication Comment Medication Comment Medication Comment Medication Comment Comment Co | (Planned) (Planned) (s (Initiated) ) ()                                                                                                    | AME EPREX (Kryperson a Composed)                                                                                                    | AMB Maintenner of Wakefuness Test (MWT)<br>AMB Multiple Steep Latency Test (MSLT)<br>C Check Alerts Comments Statt Now Duration: None<br>Status Dorse Details<br>piection Scheduling (Initiated Pending)                                                                                                    | AMB Transfusion Blood Scheduling<br>AMB Transfusion Platelets Scheduling<br>SYSTEMTEST, AMBFIFTY - 110<br>Common Status<br>Admission<br>Mede History<br>Admission                                                                                                    | Outpatient Outpatient                                                                                                    |
| Comment Medication by He edication List Document In P View of Signature ment in Plan al Biood Transfusion Heading (initiated) Bi Biood Transfusion Heading (initiated) Bi Biood Transfusion Bi Biood Transfusion Bi Biood Bi Biood Transfusion Bi Biood Bi Biood  | (Planned) (Planned) (planned) (plann     | Image: Second second second | AMB Maintenance of Wakefunges Test (MWT)<br>AMB Multiple Sleep Latency Test (MSLT)<br>C<br>C<br>C<br>C<br>C<br>C<br>C<br>C<br>C<br>C<br>C<br>C<br>C                                                                                                    | AMB Transfusion Blood Scheduling<br>AMB Transfusion Blood Scheduling<br>SYSTEMTEST, AMBFIFTY - 110<br>Percencilation Statu<br>Medis History Admission                                                                                                    | Olignment Olignment Olign |

You will now see your order in the gray view pane on the left. This plan has two embedded phases, this can differ based on the infusion.

niagarahealth

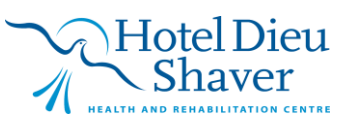

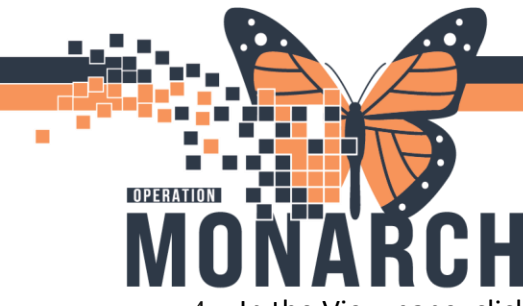

4. In the View pane, click the title of the first phase. Orders within that phase appear. **Select** and **Modify** the desired orders.

| + Add   & Document Medication by Hx   & Check Interactions                                                                                                    |              |                               |                              |        |           | Reconciliation Status<br>Meds History 🎱 Admission 🚯 Outpati |
|----------------------------------------------------------------------------------------------------|--------------|-------------------------------|------------------------------|--------|-----------|-------------------------------------------------------------|
| Orders Medication List Document In Plan                                                                                                    |              |                               |                              |        |           |                                                             |
| K IIIIIIIIIIIIIIIIIIIIIIIIIIIIIIIIIIII                                                                                                    | 480          | 🕂 Add to Phase 🔹 🛕 Checl      | Alerts 🛄 Comments Start      | Now    | Duration: | on: None                                                    |
| View                                                                                                    | 7 6          | Component                     |                              | Status | Dose      | Details                                                     |
| Orders for Signature                                                                                                    | AMB EPREX (  | Erythropoietin) Injection, Se | heduling (Initiated Pending) |        |           |                                                             |
| Plans                                                                                                    | ⊿ Interprofe | ssional Consults              | ····· ,                      |        |           |                                                             |
| - Document in Plan                                                                                                    | V 😒 🛱        | AMB EPREX Injection Sch       | duling                       |        |           |                                                             |
|                                                                                                    |              |                               |                              |        |           |                                                             |
| - AMB Blood Transfusion                                                                                                    |              |                               |                              |        |           |                                                             |
| AMD Dised Dis Terrefusion Labor (Diseased)                                                                                                    |              |                               |                              |        |           |                                                             |
| Pland Transfusion (Planned)                                                                                                    | (I)          |                               |                              |        |           |                                                             |
| - blood mansfusion (manifed)                                                                                                    |              |                               |                              |        |           |                                                             |
| E AMD DIOUU Halistusion                                                                                                    | /II          |                               |                              |        |           |                                                             |
| AMP Rised Bro Transfusion Labs (Initiated)                                                                                                    |              |                               |                              |        |           |                                                             |
| Pland Transfusion (Initiated)                                                                                                    |              |                               |                              |        |           |                                                             |
| - blood traisfusion (initiated)                                                                                                    |              |                               |                              |        |           |                                                             |
| AMP EDPEY (Enthropointin) Injection                                                                                                    |              |                               |                              |        |           |                                                             |
| Scheduling (Initiated Pending)                                                                                                    |              |                               |                              |        |           |                                                             |
| - EPKEX Injection (Planned Pending)                                                                                                    |              |                               |                              |        |           |                                                             |
| - Suggested Plans (0)                                                                                                    |              |                               |                              |        |           |                                                             |
| Orders                                                                                                    |              |                               |                              |        |           |                                                             |
| Admission/Transfer/Discharge                                                                                                    |              |                               |                              |        |           |                                                             |
| Diet                                                                                                    |              |                               |                              |        |           |                                                             |
| - Activity                                                                                                    |              |                               |                              |        |           |                                                             |
|                                                                                                    |              |                               |                              |        |           |                                                             |
| Manhall Lath and Addinian                                                                                                    | 41           |                               |                              |        |           |                                                             |
| Wental Health and Addictions                                                                                                    |              |                               |                              |        |           |                                                             |
| Madiations                                                                                                    |              |                               |                              |        |           |                                                             |
|                                                                                                    |              |                               |                              |        |           |                                                             |
| Therapier                                                                                                    |              |                               |                              |        |           |                                                             |
| Diagnostic Imaging                                                                                                    |              |                               |                              |        |           |                                                             |
|                                                                                                    |              |                               |                              |        |           |                                                             |
| Content Investigations                                                                                                    | 11           |                               |                              |        |           |                                                             |
| Diagnoses & Problems                                                                                                    |              |                               |                              |        |           |                                                             |
| Related Results                                                                                                    | T Details    |                               |                              |        |           |                                                             |
| Formulary Details                                                                                                    | - Details    |                               |                              |        |           |                                                             |
| Variance Viewer                                                                                                    | Dx Table     | Orders For Nurse Review       |                              |        |           | Orders For Signature                                        |
| in the field of the field of th | 2.0.10010    |                               |                              |        |           |                                                             |

The following icon S will populate when additional information is required to place the order. To view and modify these additional requirements right click the icon and select modify.

| V i component |                                                     |                      | 010100 | 0000 m |  | o como                                         |  |  |
|---------------|-----------------------------------------------------|----------------------|--------|--------|--|------------------------------------------------|--|--|
| AMB BI        | AMB Blood Transfusion, Scheduling (Planned Pending) |                      |        |        |  |                                                |  |  |
| ⊿ Inte        | rprofessional Consults                              |                      |        |        |  |                                                |  |  |
|               | Made.                                               | Platelets Scheduling |        |        |  | Review order and schedule infusion accordingly |  |  |
|               | woalty                                              | Blood Scheduling     |        |        |  | Review order and schedule infusion accordingly |  |  |

Required fields will show in yellow with a \*.

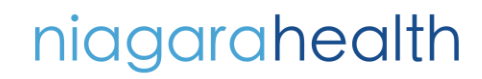

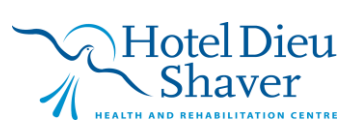

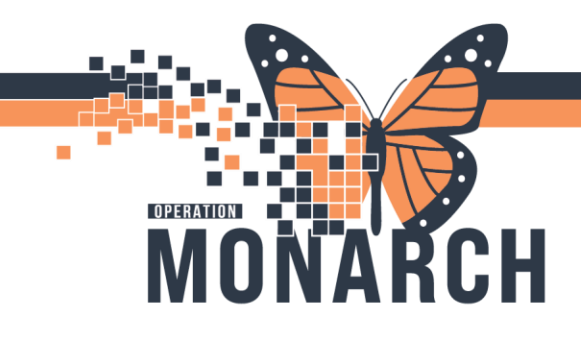

| SCREENTEST, AM         | (FUT) - (10012    | 15 Operand by NHS Teet01, Harrie - Antibalatory                                              |                                                                                                    | - a x                                                                                                    |
|------------------------|-------------------|----------------------------------------------------------------------------------------------|----------------------------------------------------------------------------------------------------|----------------------------------------------------------------------------------------------------|
| Tesk Edit View         | Patient Che       | et Links NotiFications Options Carnett Add Help                                              |                                                                                                    |                                                                                                    |
| ( Home Matuti-         | Patient Task List | IMessage Centre 🝦 Patient List 😆 Staff Assignment 🎼 Dynamic Worklist                         | 🖥 MyExperience 🕼 Group Note 🕼 Referal Management 🐘 Order Tracking Worklist 🐘 eCosch 💗 Cardio-ascular ,                                                                                                    |                                                                                                    |
| S Mage & elution       | 1 Environ II.     |                                                                                              |                                                                                                    |                                                                                                    |
| Conde Bridge Q         | Civial Lives      | on 🕄 Service Desk Help 🕄 HOS ESPAN _                                                         |                                                                                                    |                                                                                                    |
| Then Of Stop           | in notice to      | Calculator MAdHoc MMedication Administration La Specimen Collection                          | 🖉 PM Conversition + 🛶 Communicate + 🔄 Medical Record Result + Add + 🕷 Change Verver 💮 Discen Resulting Partal 📾 Conversition Launcher 🗟 Scheduling Apportun                                                                                                    | ere Book 🖾 Maare W Poire Of Care Result Entry                                                                                                    |
| SYSTEMIEST /           | AMIGUIETY         |                                                                                              |                                                                                                    | in lat -1 Plant - Land                                                                                                    |
| SYSTEM                 | TEST AMOR         | ETY MRIE 1001375                                                                             | Allerging: No Knewn Allerging Attenting NHS Text01. Physician - Unology Loc.SC URO                                                                                                    | Constitution of Constitution of Constitution o |
| Admin Sex              | Itemale           | DOE:01/Apr/1955                                                                              | Age 69 years Dose Vrt «No Data Available» HCN:0N 61                                                                                                    | 15-543-439                                                                                                    |
| Code Stat              | taic chin Data i  | Isolation: «No Data Available»                                                               | Alerts: COVID-19 Recurring THz 22 000869 (Visit De 2024 Apr 23 0E9200) Los: SCS                                                                                                    |                                                                                                    |
| Seree .                |                   | Conten                                                                                       |                                                                                                    | John man Gullerean a                                                                                                    |
|                        |                   | + Add   @ Decovert Medication by H   & Check Meradians                                       |                                                                                                    | Medit History O Admission O Cutation                                                                                                    |
|                        |                   | Orders Medication Liff Document in Plan                                                      |                                                                                                    | - manager - advancer                                                                                                    |
|                        |                   |                                                                                              |                                                                                                    |                                                                                                    |
|                        |                   |                                                                                              | 4 🛙 % 🛇 🛧 Addito Phase * 🛕 Check Alets 🏭 Comments Starts New 📖 Duistion: New 📖                                                                                                    |                                                                                                    |
|                        |                   | , Orders for Signature                                                                       | A T Component Status Post Detads                                                                                                    |                                                                                                    |
|                        |                   | Plana                                                                                        | AMB Bismul Transfermion, Scheduling (Pleasant Pending)                                                                                                    |                                                                                                    |
|                        |                   | Document in Plan                                                                             | 🖉 🖉 🐉 2010 Tanzhuson Patoles Scheduling 📃 💌 136, Onder für Entware visit, Keview ander and schedule Intesion accordingly                                                                                                    |                                                                                                    |
|                        |                   | AV/B Artibiotics                                                                             | AME Tanshsine Blood Scheduling     Review order and schedule infusion accordingly                                                                                                    |                                                                                                    |
|                        |                   | AMB Bood Transfusion                                                                         | AMB Transfusion Blood/Platelets Scheduling     Review order and schedule influsion accordingly                                                                                                    |                                                                                                    |
|                        |                   | Scheduling (Planned Panding)<br>AMR Read Dis Transformer Labor (Readow)                      |                                                                                                    |                                                                                                    |
|                        |                   | Blood Transfusion (Planned Pending)                                                          |                                                                                                    |                                                                                                    |
|                        |                   | O NEPH Hemodialysis Chronic 3x - Cycle 1                                                     | * Details to AMB Transfusion Platelets Scheduling                                                                                                    |                                                                                                    |
|                        |                   | Hernodulysis Treatment (Days 1, 3, 5, 8, 10, 52, 13, 17, 19, 22, 2+<br>Scheckdars (holisted) | 😚 Details III Oxfor Comments 🗇 Offset Details 3) Dispreses                                                                                                    |                                                                                                    |
|                        |                   | URO Bladder Instillation (Initiated)                                                         | 1.0                                                                                                    |                                                                                                    |
|                        |                   | UEO Bladder Instillation (Initiated)                                                         | + 5 1 4 2                                                                                                    |                                                                                                    |
|                        |                   | - UKD Bladder Institution (Initiated)                                                        | Responsed free Deter Times Times Tim |                                                                                                    |
| Patient Information    |                   | Onders                                                                                       |                                                                                                    |                                                                                                    |
| Olivical Media         | + 646             | Admission/Transfer/Daubarge                                                                  | Piorby v Scheduling Socializer v                                                                                                    |                                                                                                    |
| Midication Registra    |                   | El Det                                                                                       | Special Instructions Reverse order and schedule influeion Papelistement Type: 200-100-2000 Television Ste                                                                                                    |                                                                                                    |
| Multiplication List    | + 444             | Vital Signs/Monitoring                                                                       |                                                                                                    |                                                                                                    |
| Clinical Research      |                   | D Patient Care                                                                               |                                                                                                    |                                                                                                    |
| Patient Preferred Dise | mary              | Charital Health and Addeterns                                                                |                                                                                                    |                                                                                                    |
|                        |                   | 2 Hedications                                                                                |                                                                                                    |                                                                                                    |
|                        |                   | Taboratory                                                                                   |                                                                                                    |                                                                                                    |
|                        |                   | C Therapies                                                                                  |                                                                                                    |                                                                                                    |
|                        |                   | Cardiovenular                                                                                |                                                                                                    |                                                                                                    |
|                        |                   | Other investigations                                                                         |                                                                                                    |                                                                                                    |
|                        |                   | Diaprove & Pretrams                                                                          |                                                                                                    |                                                                                                    |
|                        |                   | Related Results                                                                              |                                                                                                    |                                                                                                    |
|                        |                   | Formulary Details                                                                            | Transforment Transformentation                                                                                                    | Wather and Watherston                                                                                                    |
|                        |                   | Sarverde Tamer                                                                               | Entering and the second second s                                                                                                    | and of Case A marketone                                                                                                    |

5. Future order details are added by selecting the calendar icon next to the **Yes** for **Order for future visit.** Here within the **Single Order** tab, you can input the date of the future order and select **OK**.

| Details for AMB Transfusion Platelets Scheduling                     |                                                    |
|----------------------------------------------------------------------|----------------------------------------------------|
| 😭 Details 🛛 😥 Order Comments 🖉 Offset Details 🕞 Diagnoses            |                                                    |
| + 2 h. I >                                                           |                                                    |
| Requested Start Date/Time: **/****                                   | Order for future visit: 💽 Ye <mark>s 🔯 🔿 No</mark> |
| Priority:                                                            | *Scheduling Location: NFS - Niagara Falls Site V   |
| Special Instructions: Review order and schedule infusion accordingly | *Appointment Type: MD 1 Adult Dose of Platelets    |
|                                                                      |                                                    |
|                                                                      |                                                    |

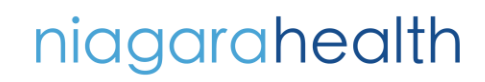

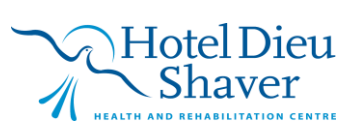

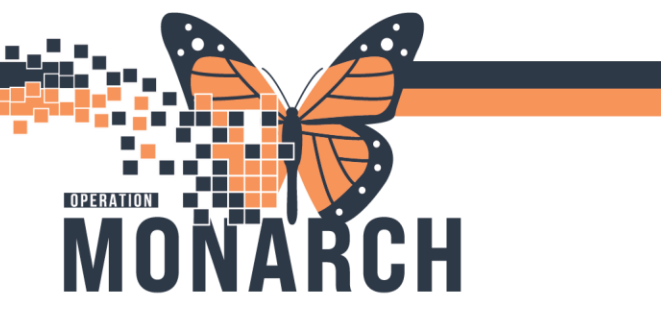

| S<br>MB I    | Single Order     Order                          |                        | 5    |
|--------------|-------------------------------------------------|------------------------|------|
| 4 In<br>₹    | Future single order for AMB EPREX Injection Sch | eduling                | rder |
|              | In Approximately                                | ⊖ Sometime Before      |      |
|              | day(s)                                          | day(s)                 |      |
|              | week(s)                                         | week(s)                |      |
|              | months                                          | months                 |      |
| ⊆De<br>SPD   | Grace Period (+/-) day(s)                       |                        |      |
| $\mathbf{e}$ | On Exactly                                      |                        |      |
| Rec          | **/***/****                                     |                        |      |
|              |                                                 | MOR 11054500 OV Cancel |      |

6. The phase can be selected as **Plan for Later** or **Initiate Now.** \* This will be for the infusion phases, as the scheduling phases automatically initiate.

NOTE: The scheduling phases will only automatically initiate for the **Ambulatory Powerplans,** any other plans will need the scheduling phase to be initiated as explained below.

**\*\***Please review the Scheduling Tip Sheets for further instructions on scheduling appointments. **\*\*** 

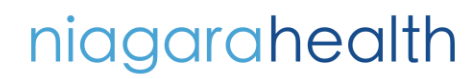

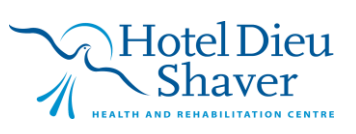

| PERATION                                                                                                    | TIP SHEE                                                                                                    |
|----------------------------------------------------------------------------------------------------|----------------------------------------------------------------------------------------------------|
| MONARC                                                                                                    | HOSPITAL INFORMATION SYSTEM (H                                                                                                    |
| + Add   @ Document Medication by Hx   & Check Interactions                                                                                                    | Reconciliation Status<br>Meds History Admission Outpatient                                                                                                    |
| Orders for Signature View                                                                                                    | 4 % ○         ↑ Add to Phase- ▲ Check Alets ▲ Comments Start: Now □         Duration: None □           ▲ ♡         ○ Component         Status         Dose -         Details                                                                                                    |
| Plans  Document in Plan                                                                                                    | AMB Blood Transfusion, Scheduling (Planned Pending) A Interpretessional Consults                                                                                                    |
| CMedical     AMB Blood Transfusion     Scheduling (Planned Pending)     AMB Blood Pre Transfusion Labs (Planned Pending)     Blood Transfusion (Planned Pending)        | Cr. Adds: transformations Protects Scheduling     Cr. Adds: transformations Protects Scheduling     Review order and schedule influsion accordingly, MD 1 Aduit Dose of Pist_     Cr. Adds: transformations Blood/Platelets Scheduling     Review order and schedule influsion accordingly     Cr. Adds: Transformations Blood/Platelets Scheduling     Review order and schedule influsion accordingly                                                                                                    |
| NEPH Hemodialysis Chronic 3x - Cycle 1 Hemodialysis Treatment (Days 1, 3, 5, 8, 10, 12, 15, 17, 19, 22, 24 -Scheduling (Initiated) URO Bladder Instillation (Initiated) | Te Details for AMB Transfusion Platelets Scheduling Details Order Comments Office Details Office Details Offic |
| -URO Bladder Instillation (Initiated)<br>-URO Bladder Instillation (Initiated)<br>Supported Plane (III)                                                                 | + S h. #0                                                                                                    |
| Orders  Admission/Transfer/Discharge                                                                                                    | Requested Start Date/Time ""/""/"" C EDT Order for future visit: ( Yes ) Order Start Date/Time "Scheduling Location: NFS - Nigaze Falls Start                                                                                                    |
| Viet     Activity     Vital Signs/Monitoring     Addentiate     Mental Health and Addictions                                                                            | Special Instructions: Review order and schedule infusion Appointment Type: MD 1 Adult Door of Platetets MD 1 Adult Door of Platetets MD 2 Adult Door of Platetets MD 2 Adult Door of Platetets                                                                                                    |
| IV Solutions/Infusions<br>Medications<br>Laboratory<br>Therapies                                                                                                    |                                                                                                    |
| Diagnostic Imaging     Cardiovascular     Other Investigations                                                                                                    |                                                                                                    |
| C Diagnoses & Problems                                                                                                    |                                                                                                    |
| Keiated Results<br>Formulary Details<br>Variance Viewer                                                                                                    | Du Table Diden For Nuse Review Plan for Later   20 Finitiate Now                                                                                                    |

**Plan for Later** - Selected orders are placed in an inactive state until the order set phase is initiated by a nurse at the appropriate time.

Initiate Now - All orders within the order set phase are immediately active once signed.

- Now you will select and place orders for the next phase. \*Do not click Orders for Signature at this point. You will need to select orders for *all phases* before clicking Orders for Signature. Orders for Signature will process the orders for *all phases*. \*
- 8. From the View pane, select the title of the next phase.

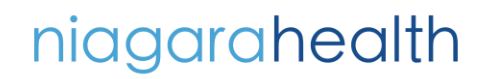

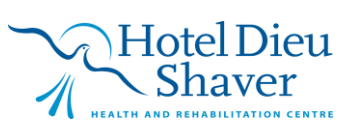

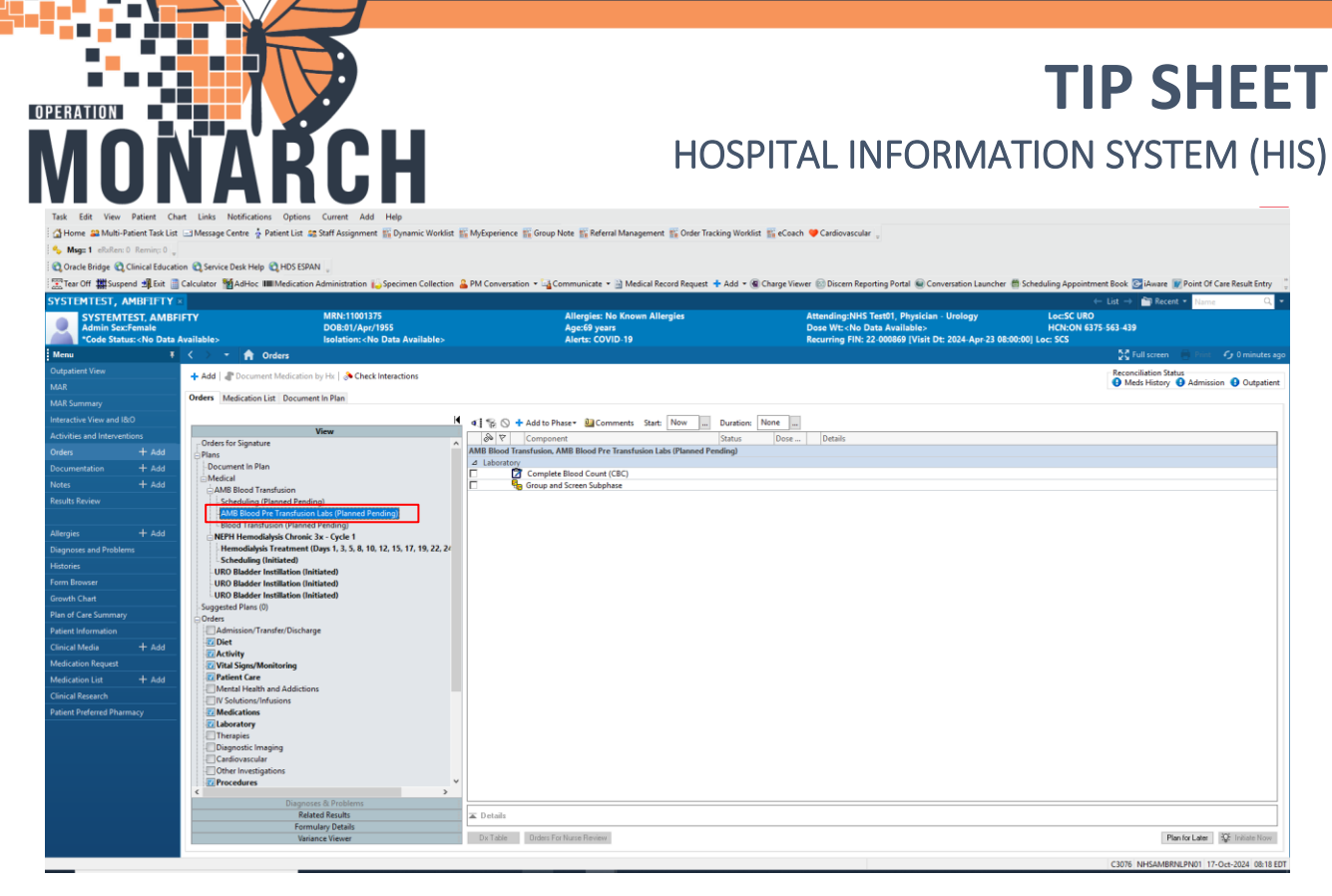

- 9. Select and modify the desired orders.
- 10. Click Plan for Later or Initiate Now as desired.
- 11. Repeat for all other phases within the order set.
- 12. Once all phases have been addressed, a summary will display:

The statuses of all phases of the order set and order details for all selected orders to be initiated.

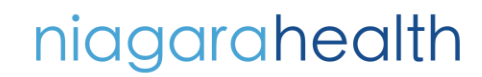

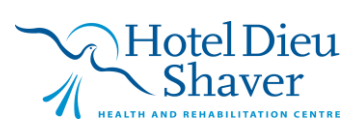

Reconciliation Status Meds History 
 Admission
 Outpatient Orders Medication List Document In Plan & @ B 1 (Little Name AMB Blood Transfusion, Scheduling AMB Blood Transfusion, AMB Blood Pre Transfusion Labs AMB Blood Transfusion, Blood Transfusion -000809 Ammt: 2024-Apr-23 08:00 -001609 Ammt: 2024-Apr-23 08:00 Initiated Pending Initiated Pending Initiated Pending placing 1 order(s) placing 4 order(s) placing 8 order(s) Orders for Signature lans Document in Plan Medical ⊿ SC URO Fin ⊿ Vital Signs/ qns/Monitoring AMB Blood Transfus 2024-Oct-17 08:20 17/Oct/2024 08:20 EDT, \*\*\*Follow NH Policy\* Order AMB Blood Transfusion <sup>28</sup> Scheduling (histiated Pending) <sup>28</sup> AMB Blood The Transfusion Labs (histiated Pending) <sup>14</sup> Blood Transfusion (histiated Pending) <sup>24</sup> Blood Transfusion (histiated Pending) HerM Heimolajkos (Loncik 24 - Cycles ) HerMendajkos Transfusion (Days 1, 3, 5, 8, 10, 12, 15, 17, 19, 22, 24 Scheduling (histiated) Discheduling (histiated) Discheduling (hi ⊿ Patien t Care ६, 😰 Verify Consent ६, 🐨 Peripheral IV Insertion tions/Infusions ६, 😰 sodium chloride 0.9% intravenous solution 1000 mL 2024-Oct-17 08:20 17/Oct/2024 08:20 EDT 2024-Oct-17 08:20 17/Oct/2024 08:20 EDT, If no existing venous access device Order Order ⊿ IV Sol Order 2024-Oct-17 08:20 Total Volume (mL): 1,000, SOLN-IV, IV-CONTINUOUS, 10 mL/hr, Start Date: 17/Oct/2024 08:20 TKVO ⊿ Medications Order 2024-Oct-17 09:00 650 mg, PO, TAB, once, First Dose: 17/Oct/2024 09:00 EDT, Stop Date: 17/Oct/2024 09:00 EDT 30 minutes pre-transfusion JRO Bladder Instillation (Initiated) ⊿ Laboratory 
 tory
 Patient Information

 Complete Blood Count (CBC)
 ABO

 ABO
 Antibody Screen

 Complete Product (1 Adult Dose)
 Series

 Factor I Fibrinogen Product
 2024-Oct-17 0820 Blood, No. Stat, once, 2024-Oct-17, Order for future visit, Track Order on Workfatt 2024-Oct-17 0820 Blood, Boodina, once, 2024-Oct-17, Order for future visit, Track Order on Workfat 2024-Oct-17 0820 Blood, Stat, once, 2024-Oct-17, Order for future visit, Track Order on Workfat 2024-Oct-17 0820 Blood, Stat, once, 2024-Oct-17, Order for future visit, Track Order on Workfat 2024-Oct-17 0820 Stat, Blood, 1, 2019/91, 8 Minno Froschur, Adubt Des 2024-Oct-17 0820 Routine, Blood, 4, FIB < 1, Non Bleeding, "Transfuse Derivative" order is required v Order Order Order Order Order Order Admission/Transfer/Discharge Diet Vital Signs/Monitoring Vital Signs/Monitoring Patient Care Mental Health and Addictions V Medications Laboratory Discontif Lenging ures 😸 Central Venous Access Device Care (CVAD) 2024-Oct-17 08:20 17/Oct/2024 08:20 EDT, \*\*Follow NH policy and procedure for acces Order ⊿ Int 2024-Oct-17 08:20 2024-Oct-17, Order for future visit, SCS - St. Cathan Related Results Formulary Details Variance Viewer The Details 0 Missing Required Details Dx Table Orders For Nurse Review Sign

### 13. Click Sign.

OPERATION

CH

| 🕂 Add   🥼 Document Medication by Hx   À Check Interactions                                                     |                                                             |                   |                   | Reconciliation Status<br>Meds History   Admission   Outpatie                                                             |
|----------------------------------------------------------------------------------------------------|-------------------------------------------------------------|-------------------|-------------------|----------------------------------------------------------------------------------------------------|
| Orders Medication List Document In Plan                                                                        |                                                             |                   |                   |                                                                                                    |
|                                                                                                    |                                                             | a                 | a                 | B - 1                                                                                                    |
| View                                                                                                    | 🖉 🕐 🗠 Y Urder Name                                          | Status            | Start             | Uetails                                                                                                    |
| Orders for Signature                                                                                           | AMB Blood Transfusion, Scheduling                           | Initiated Pending |                   | placing 1 order(s)                                                                                                    |
| Plan                                                                                                    | AMB Blood Transtusion, AMB Blood Pre Transtusion Labs       | Initiated Pending |                   | placing 4 order(s)                                                                                                    |
| Document in Plan                                                                                               | 4 SC LIPO Ein:22.000869 Admit: 2024.Apr.22.08:00            | initiated rending |                   | placing o order(s)                                                                                                    |
| Medical                                                                                                    | A Vital Signs/Monitoring                                    |                   |                   |                                                                                                    |
| AMB Blood Transfusion                                                                                          | K Vital Signs                                               | Order             | 2024-Oct-17 08:20 | 17/Oct/2024 08:20 EDT. ***Follow NH Policy***                                                                            |
| Scheduling (Initiated Pending)                                                                                 | 4 Patient Care                                              |                   |                   |                                                                                                    |
| AMB Blood Pre Transfusion Labs (Initiated Pending)                                                             | a Verify Consent                                            | Order             | 2024-Oct-17 08:20 | 17/Oct/2024 08:20 EDT                                                                                                    |
| Group and Screen Subphase (Initiated Pending)                                                                  | 😓 😰 Peripheral IV Insertion                                 | Order             | 2024-Oct-17 08:20 | 17/Oct/2024 08:20 EDT, If no existing venous access device                                                               |
| Blood Transfusion (Initiated Pending)                                                                          | 4 IV Solutions/Infusions                                    |                   |                   |                                                                                                    |
| NEPH Hemodialysis Chronic 3x - Cycle 1<br>Hemodialysis Treatment (David 1, 3, 5, 8, 10, 12, 15, 17, 19, 22, 24 | 😓 😰 sodium chloride 0.9% intravenous solution 1000 mL       | Order             | 2024-Oct-17 08:20 | Total Volume (mL): 1,000, SOLN-IV, IV-CONTINUOUS, 10 mL/hr, Start Date: 17/Oct/2024 08:20<br>TKVO                        |
| Scheduling (Initiated)                                                                                         | ⊿ Medications                                               |                   |                   |                                                                                                    |
| URO Bladder Instillation (Initiated)                                                                           | 😓 😰 acetaminophen                                           | Order             | 2024-Oct-17 09:00 | 650 mg, PO, TAB, once, First Dose: 17/Oct/2024 09:00 EDT, Stop Date: 17/Oct/2024 09:00 EDT<br>30 minutes pre-transfusion |
| UBO Bladder Institution (Initiated)                                                                            | ⊿ Laboratory                                                |                   |                   |                                                                                                    |
| Concentral Direct (0)                                                                                          | Patient Information                                         | Order             | 2024-Oct-17 08:20 | Blood, No, Stat, once, 2024-Oct-17, Order for future visit, Track Order on Worklist                                      |
| Orders                                                                                                    | Complete Blood Count (CBC)                                  | Order             | 2024-Oct-17 08:20 | Blood, Routine, once, 2024-Oct-17, Order for future visit, Track Order on Worklist                                       |
| E Orders                                                                                                    | ABO                                                         | Order             | 2024-Oct-17 08:20 | Blood, Stat, once, 2024-Oct-17, Order for future visit, Track Order on Worklist                                          |
| Diet                                                                                                    | Antibody Screen                                             | Order             | 2024-Oct-17 08:20 | Blood, Stat, once, 2024-Oct-17, Order for future visit, Track Order on Worklist                                          |
|                                                                                                    | 😓 🖪 Platelet Product (1 Adult Dose)                         | Order             | 2024-Oct-17 08:20 | Stat, Blood, 1, <20x10^9/L & Minor Procedure, Adult Dose                                                                 |
| With Sime (Manitanian                                                                                          | 😓 🖪 Factor I Fibrinogen Product                             | Order             | 2024-Oct-17 08:20 | Routine, Blood, 4, FIB < 1, Non Bleeding, "Transfuse Derivative" order is required with each pr.                         |
| Patient Con                                                                                                    | ⊿ Procedures                                                |                   |                   |                                                                                                    |
| Mastel Llashb and Addistings                                                                                   | 😓 📴 Central Venous Access Device Care (CVAD)                | Order             | 2024-Oct-17 08:20 | 17/Oct/2024 08:20 EDT, **Follow NH policy and procedure for accessing, flushing and locking                              |
| Wental Health and Addictions                                                                                   | 4 Interprofessional Consults                                |                   |                   |                                                                                                    |
| V Solutions/Infusions                                                                                          | AMB Transfusion Platelets Scheduling                        | Order             | 2024-Oct-17 08:20 | 2024-Oct-17, Order for future visit, SCS - St. Catharines Site, Review order and schedule infusi.                        |
|                                                                                                    |                                                             |                   |                   |                                                                                                    |
|                                                                                                    |                                                             |                   |                   |                                                                                                    |
| Diservatia lauraina                                                                                            |                                                             |                   |                   |                                                                                                    |
| Castienseeden                                                                                                  |                                                             |                   |                   |                                                                                                    |
| Cardiovascular                                                                                                 |                                                             |                   |                   |                                                                                                    |
| Conter investigations                                                                                          |                                                             |                   |                   |                                                                                                    |
| Diagnoses & Problems                                                                                           |                                                             |                   |                   |                                                                                                    |
| Related Results                                                                                                | A Details                                                   |                   |                   |                                                                                                    |
| Formulary Details                                                                                              | - Potens                                                    |                   |                   |                                                                                                    |
| Variance Viewer                                                                                                | 0 Missing Required Details Dx Table Orders For Nurse Review |                   |                   | Sian                                                                                                    |
| variance viewer                                                                                                | o missing required Decais DX rable Orders For Worke never   |                   |                   | 30                                                                                                    |

14. **Refresh** and review the status of the order that you just placed from the View pane.

## niagarahealth

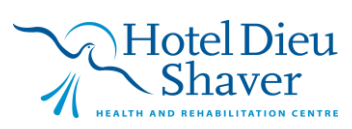

| 🖡 Add   👙 Document Medication by Hx   🕭 Check Interactions          |           |                         |        |      |                             | Reconciliation Status<br>Meds History   Admission |
|---------------------------------------------------------------------|-----------|-------------------------|--------|------|-----------------------------|---------------------------------------------------|
| Inders Medication List Document In Plan                             |           |                         |        |      |                             |                                                   |
|                                                                     | 9 6       | Component               | Status | Dose | Details                     |                                                   |
| View                                                                |           |                         |        |      | Processing. Please refresh. |                                                   |
| Orders for Signature                                                |           |                         |        |      |                             |                                                   |
| Plans                                                               |           |                         |        |      |                             |                                                   |
| -Document In Plan                                                   |           |                         |        |      |                             |                                                   |
| Medical                                                             |           |                         |        |      |                             |                                                   |
| AMB Blood Transfusion                                               |           |                         |        |      |                             |                                                   |
| - Scheduling (Processing)                                           |           |                         |        |      |                             |                                                   |
| AMB Blood Pre Transfusion Labs (Processing)                         |           |                         |        |      |                             |                                                   |
| Blood Transfusion (Processing)                                      |           |                         |        |      |                             |                                                   |
| NEPH Hemodialysis Chronic 3x - Cycle 1                              |           |                         |        |      |                             |                                                   |
| Hemodialysis Treatment (Days 1, 3, 5, 8, 10, 12, 15, 17, 19, 22, 24 |           |                         |        |      |                             |                                                   |
| Scheduling (Initiated)                                              |           |                         |        |      |                             |                                                   |
| AMB Blood Transfusion                                               |           |                         |        |      |                             |                                                   |
| -Scheduling (Initiated)                                             |           |                         |        |      |                             |                                                   |
| AMB Blood Pre Transfusion Labs (Initiated)                          |           |                         |        |      |                             |                                                   |
| Group and Screen Subphase (Initiated)                               |           |                         |        |      |                             |                                                   |
| Blood Transfusion (Initiated)                                       |           |                         |        |      |                             |                                                   |
| URO Bladder Instillation (Initiated)                                |           |                         |        |      |                             |                                                   |
| URO Bladder Instillation (Initiated)                                |           |                         |        |      |                             |                                                   |
| URO Bladder Instillation (Initiated)                                |           |                         |        |      |                             |                                                   |
| Suggested Plans (0)                                                 |           |                         |        |      |                             |                                                   |
| Orders                                                              |           |                         |        |      |                             |                                                   |
| Admission/Transfer/Discharge                                        |           |                         |        |      |                             |                                                   |
| Diet                                                                |           |                         |        |      |                             |                                                   |
| Activity                                                            |           |                         |        |      |                             |                                                   |
| Vital Signs/Monitoring                                              |           |                         |        |      |                             |                                                   |
| Patient Care                                                        |           |                         |        |      |                             |                                                   |
| Mental Health and Addictions                                        |           |                         |        |      |                             |                                                   |
| V Solutions/Infusions                                               |           |                         |        |      |                             |                                                   |
| Medications                                                         |           |                         |        |      |                             |                                                   |
| Laboratory                                                          |           |                         |        |      |                             |                                                   |
| >                                                                   |           |                         |        |      |                             |                                                   |
| Diagnoses & Problems                                                |           |                         |        |      |                             |                                                   |
| Related Results                                                     | ▲ Details |                         |        |      |                             |                                                   |
| Formulary Details                                                   |           |                         |        |      |                             |                                                   |
| Variance Viewer                                                     | Dx Table  | Orders For Nurse Review |        |      |                             | Orders For Sign                                   |

Note: The Scheduling phase should show as Initiated and the remaining phases as Planned.

| Add   🖓 Document Medication by Hx   Reconciliation •   🚴 Check                                                                                                    | Interactions                                                                                                    | Reconciliation Status     Meds History     Admiss                                                                | sion 😗 Outpati |
|----------------------------------------------------------------------------------------------------|----------------------------------------------------------------------------------------------------|----------------------------------------------------------------------------------------------------|----------------|
|                                                                                                    | 📕 🛯 🎏 💊 💠 Add to Phase - 🛕 Check Alerts 🏭 Comments Star                                                                                                    | Now _ Duration None _                                                                                            |                |
| View                                                                                                    | Component                                                                                                    | Status Dose Details                                                                                              |                |
| Orders for signature                                                                                                    | AMB Blood Transfusion, Blood Transfusion (Planned)                                                                                                    |                                                                                                    |                |
| Plans                                                                                                    | Last updated on: 2024-Oct-23 15:31 by: NHS Test01, Physician - Care                                                                                                    | Sovascular                                                                                                    |                |
| Medical                                                                                                    | A Vital Signs/Monitoring                                                                                                    |                                                                                                    |                |
| Cabada fina (la Matad)                                                                                                    | 🗹 🔀 Vital Signs                                                                                                    | ***Follow NH Policy***                                                                                           |                |
| AMP Placed Des Testefusion Labs (Dispaced)                                                                                                    | ⊿ Patient Care                                                                                                    |                                                                                                    |                |
| Plead Tracturing (Planned)                                                                                                    | The intent of this PowerPlan is for the routine ordering of the court of the court of the cou | f blood products for ADULT patients.                                                                             |                |
| AMB CycloPHOSphamida Infusion for Glomerylonenhritir                                                                                                    | For guidelines regarding irradiated blood components, p                                                                                                    | fease see link to National Advisory Committee (NAC) guidelines.                                                  |                |
| Scheduling (Initiated)                                                                                                    | 🕼 🚱 Adult Frozen Plasma Transfusion Guidelines - POLICY                                                                                                    |                                                                                                    |                |
| CurleRMOSchamide (Planner)                                                                                                    | Adult Platelet Transfusion Guidelines - POLICY                                                                                                    |                                                                                                    |                |
| AMB ACTH Stimulation Injection                                                                                                    | Adult Red Blood Geis Transfusion Guidelines - POLICY                                                                                                    |                                                                                                    |                |
| Scheduling (Initiated)                                                                                                    | Transfusion of Blocd and or Blood Products in Adults - I                                                                                                    | OLICY & PROCEDURE                                                                                                |                |
| ACTH Stimulation Injection (Initiated)                                                                                                    | 📓 🏈 Administration Guideline Table for Blood and Blood Pro                                                                                                    | Iucts- POLICY & PROCEDURE                                                                                        |                |
| ACTH Stimulation Injection (Planned)                                                                                                    | 😵 🏈 Ottawa IV Manual                                                                                                    |                                                                                                    |                |
| AMB Blood Transfusion                                                                                                    | Verify Consent                                                                                                    | T;N                                                                                                    |                |
| Scheduling (Initiated)                                                                                                    | Confirm Patient Consent on Chart                                                                                                    |                                                                                                    |                |
| AMB Blood Pre Transfusion Labs (Planned)                                                                                                    | Confirm Blood Consent on Chart                                                                                                    |                                                                                                    |                |
| Blood Transfusion (Initiated)                                                                                                    | 器 (今 Special Blood Product Requirements                                                                                                    |                                                                                                    |                |
| AMB Blood Transfusion                                                                                                    | 4 IV Solutions/Infusions                                                                                                    |                                                                                                    |                |
| Scheduling (Initiated)                                                                                                    | Peripheral IV Insertion                                                                                                    | If no existing venous access device                                                                              |                |
| AMB Blood Pre Transfusion Labs (Initiated)                                                                                                    | Central Venous Access Device Care (CVAD)                                                                                                    | **Follow NH policy and procedure for accessing, flushing and locking/de-accessing if using Central Venous Access | ss Device (    |
| Blood Transfusion (Initiated)                                                                                                    | Sodium chloride 0.9% intravenous solution                                                                                                    | SOLN-IV, IV-CONTINUOUS, 10 mL/hr<br>TKVO                                                                         |                |
| Interdisciplinary                                                                                                    | E c A hannin Buch                                                                                                    | EX unit(c) RDM Use the coefficient 10 unit(ce) because for east do access                                        |                |
| Suggested Plans (0)                                                                                                    | d Madications                                                                                                    | So unity, Prov. Ose the premieta to unity mc negatini syninge, for part de-access                                |                |
| Orders                                                                                                    | Pre-Infusion Medications                                                                                                    |                                                                                                    |                |
| Admission/Transfer/Discharge                                                                                                    | **Premeds should not be ordered unless recurrent allero                                                                                                    | c or febrile reactions (3 or more) OR patient at high risk for circulatory overload**                            |                |
| Diet                                                                                                    | R detaminophen                                                                                                    | 650 ma, PO, TAB, once                                                                                            |                |
| Activity                                                                                                    |                                                                                                    | 30 minutes pre-transfusion                                                                                       |                |
| Vital Signs/Monitoring                                                                                                    | diphenhydrAMINE                                                                                                    | 25 mg. PO. CAP. once                                                                                             |                |
| 2 Patient Care                                                                                                    |                                                                                                    | 30 minutes pre-transfusion                                                                                       |                |
| Mental Health and Addictions                                                                                                    | 🛛 🔗 diphenhydrAMINE                                                                                                    | 25 mg, IV, INJ, once                                                                                             |                |
| W Solutions/Infusions                                                                                                    |                                                                                                    | 30 minutes pre-transfusion                                                                                       |                |
| C Medications                                                                                                    | 🗖 👩 rupatadine                                                                                                    | 10 mg, PO, TAB, once                                                                                             |                |
| aboratory 20 and 20 and | •                                                                                                    | 30 minutes pre-transfusion                                                                                       |                |
| Palatad Parulta                                                                                                    | TT Databa                                                                                                    |                                                                                                    |                |
| Formulan Datails                                                                                                    | ▲ Detain                                                                                                    |                                                                                                    |                |
| Verified on Verified                                                                                                    | Du Table Delars For Committee Save as Ma Faunda                                                                                                    | Disar for Labor                                                                                                  | C Initiate Nov |

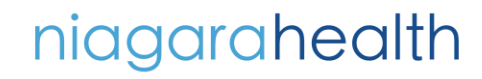

OPERATION

Μ

Δ

ŘCH

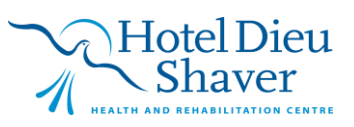

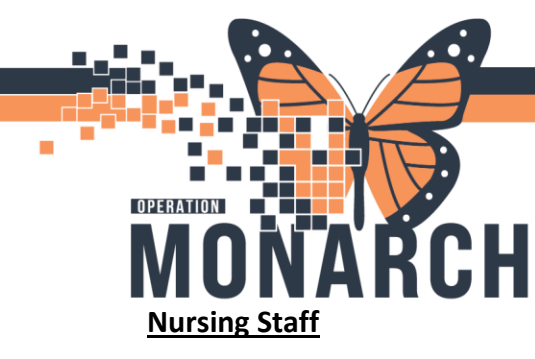

1. After the physician has completed their steps, the nurse can now log in and pull up the patient chart. When they navigate to the orders page they will see the infusion with phases in a planned state. They will now select **Orders for Nurse Review** at the bottom of the window.

| 🖡 Add   🎝 Document Medication by Hx   🐎 Check Interactions |                                                                                                    | Reconciliation Status     Meds History     Admission     Outpatient |
|------------------------------------------------------------|----------------------------------------------------------------------------------------------------|---------------------------------------------------------------------|
| rders Medication List Document In Plan                     |                                                                                                    |                                                                     |
|                                                            |                                                                                                    |                                                                     |
|                                                            | 🖌 🛪 🕆 💊 🛧 Add to Phase 🖌 Check Alerts 💹 Comments Start: Now 👘 Duration: None                                                                                                    |                                                                     |
| View                                                       |                                                                                                    |                                                                     |
| Orders for Signature                                       | Status Dose Details                                                                                                    |                                                                     |
| Plans                                                      | AMB Blood Iransfusion, AMB Blood Pre Transfusion Labs (Planned)                                                                                                    |                                                                     |
| -Document In Plan                                          | Last updated on: 2024-Oct-23 15:31 by: NHS lest01, Physician - Cardiovascular                                                                                                    |                                                                     |
| Medical                                                    | A Laboratory                                                                                                    |                                                                     |
| AMB Blood Transfusion                                      | Complete Blood Count (LBC) Blood, Routine, once, Order for future visit, Track Order on Worklist                                                                                                    |                                                                     |
| Scheduling (Initiated)                                     | The Group and Screen Subphase                                                                                                    |                                                                     |
| AMB Blood Pre Transfusion Labs (Planned)                   |                                                                                                    |                                                                     |
| Blood Transfusion (Planned)                                |                                                                                                    |                                                                     |
| AMB CycloPHOSphamide Infusion for Glomerulonephritis       |                                                                                                    |                                                                     |
| Scheduling (Initiated)                                     |                                                                                                    |                                                                     |
| -CycloPHOSphamide (Planned)                                |                                                                                                    |                                                                     |
| AMB ACTH Stimulation Injection                             |                                                                                                    |                                                                     |
| Scheduling (Initiated)                                     |                                                                                                    |                                                                     |
| ACTH Stimulation Injection (Initiated)                     |                                                                                                    |                                                                     |
| ACTH Stimulation Injection (Planned)                       |                                                                                                    |                                                                     |
| AMB Blood Transfusion                                      |                                                                                                    |                                                                     |
| Scheduling (Initiated)                                     |                                                                                                    |                                                                     |
| AMB Blood Pre Transfusion Labs (Planned)                   |                                                                                                    |                                                                     |
| Blood Transfusion (Initiated)                              |                                                                                                    |                                                                     |
| AMB Blood Transfusion                                      |                                                                                                    |                                                                     |
| Scheduling (Initiated)                                     |                                                                                                    |                                                                     |
| AMB Blood Pre Transfusion Labs (Initiated)                 |                                                                                                    |                                                                     |
| Blood Transfusion (Initiated)                              |                                                                                                    |                                                                     |
| Interdisciplinary                                          |                                                                                                    |                                                                     |
| Suggested Plans (0)                                        |                                                                                                    |                                                                     |
| Orders                                                     |                                                                                                    |                                                                     |
| MAdmission/Transfer/Discharge                              |                                                                                                    |                                                                     |
| Diet                                                       |                                                                                                    |                                                                     |
| Activity                                                   |                                                                                                    |                                                                     |
| Vital Signs/Monitoring                                     |                                                                                                    |                                                                     |
| Discours & Database                                        |                                                                                                    |                                                                     |
| Diagnoses & Problems                                       |                                                                                                    |                                                                     |
| Related Results                                            | Letais                                                                                                    |                                                                     |
| Formulary Details                                          | Detailed and the second second s | Plan fact star 200 InVisto Name                                     |
| variance Viewer                                            | UK I SDIE UKDEKS FOR MULSE FLEWIEW                                                                                                    | men for Later 'V: Initiate Now                                      |
|                                                            |                                                                                                    |                                                                     |

2. This will open a new window where the nurse will review all of the orders, when complete select the **Review** button at the bottom.

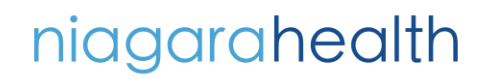

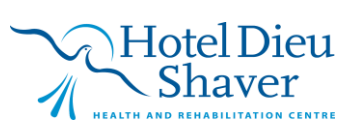

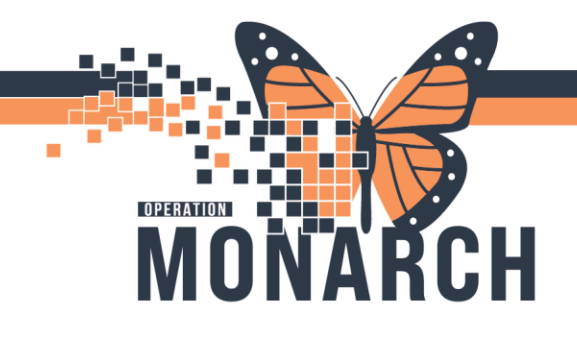

|     | ZZONC, ST<br>Admin Sex:Fe<br>*Code Status: | RAWBERRYMIL<br>male<br><no availab<="" data="" th=""><th>,MRN:11054590<br/>DOB:15/Apr/1997<br/>.lsolation:<no data<="" th=""><th>ı Available&gt;</th><th>Allergies: Allergies Not Recorde<br/>Age:27 years<br/>Alerts:No Alerts Documented</th><th>ed Attending:Bokhari, Mamoon Loc:SC ONSYS<br/>Dose Wt: <no available="" data=""> HCN:ON 7846-984-564<br/>Recurring FIN: 22-006023 [Visit Dt: 2024-Oct-21 08:36:16] Loc</no></th><th>: sc</th></no></th></no> | ,MRN:11054590<br>DOB:15/Apr/1997<br>.lsolation: <no data<="" th=""><th>ı Available&gt;</th><th>Allergies: Allergies Not Recorde<br/>Age:27 years<br/>Alerts:No Alerts Documented</th><th>ed Attending:Bokhari, Mamoon Loc:SC ONSYS<br/>Dose Wt: <no available="" data=""> HCN:ON 7846-984-564<br/>Recurring FIN: 22-006023 [Visit Dt: 2024-Oct-21 08:36:16] Loc</no></th><th>: sc</th></no> | ı Available>                       | Allergies: Allergies Not Recorde<br>Age:27 years<br>Alerts:No Alerts Documented | ed Attending:Bokhari, Mamoon Loc:SC ONSYS<br>Dose Wt: <no available="" data=""> HCN:ON 7846-984-564<br/>Recurring FIN: 22-006023 [Visit Dt: 2024-Oct-21 08:36:16] Loc</no> | : sc                    |
|-----|--------------------------------------------|----------------------------------------------------------------------------------------------------|----------------------------------------------------------------------------------------------------|------------------------------------|---------------------------------------------------------------------------------|----------------------------------------------------------------------------------------------------|-------------------------|
|     | Action                                     | Action Date/Time                                                                                                    | <ul> <li>Entered By</li> </ul>                                                                                                    | Order                              | Details                                                                         |                                                                                                    | 0                       |
|     | Order                                      | 2024-Oct-22 14:57:23                                                                                                    | NHS Test01,<br>Physician - Hos                                                                                                    | Verify Consent                     | 10/22/24 14:56:00 EDT, 10/22/24 14:                                             | 56:00 EDT                                                                                                    | Al<br>Tr                |
|     | Order                                      | 2024-Oct-22 14:57:23                                                                                                    | NHS Test01,<br>Physician - Hos                                                                                                    | diphenhydrAMIN<br>E                | 25 mg = 1 capsule(s), PO, CAP, one<br>minutes pre-transfusion                   | e, First Dose: 10/22/24 15:00:00 EDT, Stop Date: 10/22/24 15:00:00 EDT, 30                                                                                                 | A<br>Tr                 |
|     | Order                                      | 2024-Oct-22 14:57:23                                                                                                    | NHS Test01,<br>Physician - Hos                                                                                                    | acetaminophen                      | 650 mg = 2 tablet(s), PO, TAB, once<br>minutes pre-transfusion                  | z, First Dose: 10/22/24 15:00:00 EDT, Stop Date: 10/22/24 15:00:00 EDT, 30                                                                                                 | A<br>Tr                 |
|     | Order                                      | 2024-Oct-22 14:57:23                                                                                                    | NHS Test01,<br>Physician - Hos                                                                                                    | Nurse to order<br>PTT when         | 10/22/24 14:56:00 EDT, T;N post-tra                                             | nsfusion                                                                                                    | A                       |
|     | Order                                      | 2024-Oct-22 14:57:23                                                                                                    | NHS Test01,<br>Physician - Hos                                                                                                    | Nurse to order<br>INR when         | 10/22/24 14:56:00 EDT, T;N post-tra                                             | nsfusion                                                                                                    | A                       |
|     | Order                                      | 2024-Oct-22 14:57:23                                                                                                    | NHS Test01,<br>Physician - Hos                                                                                                    | sodium chloride<br>0.9% intravenou | Total Volume (mL): 1,000, SOLN-IV,                                              | IV-CONTINUOUS, 10 mL/hr, Start Date: 10/22/24 14-56-00 EDT_TKV0                                                                                                    | 4                       |
|     | Order                                      | 2024-Oct-22 14:57:23                                                                                                    | NHS Test01,<br>Physician - Hos                                                                                                    | Peripheral IV<br>Insertion         | 10/22/24 14:56:00 EDT, lf no existing                                           | g venous access device, 10/22/24 14:56:00 EDT                                                                                                    | <mark>, т</mark> і<br>Т |
|     | Order                                      | 2024-Oct-22 14:57:23                                                                                                    | NHS Test01,<br>Physician - Hos                                                                                                    | Vital Signs                        | 10/22/24 14:56:00 EDT, Stop date 10                                             | //22/24 14:56:00 EDT, ***Follow NH Policy***                                                                                                    | A                       |
| Ħ   | Order                                      | 2024-Oct-22 14:57:23                                                                                                    | NHS Test01,<br>Physician - Hos                                                                                                    | Complete Blood<br>Count (CBC)      | Blood, Routine, once, *Est. 10/23/24<br>Order on Worklist                       | 4 every 5 day(s) (+/- 2 day(s)) for 22 day(s), Order for future visit, Track                                                                                               | A<br>T                  |
|     |                                            |                                                                                                    |                                                                                                    |                                    |                                                                                 |                                                                                                    |                         |
|     | All Show /                                 | VII Details                                                                                                    |                                                                                                    |                                    |                                                                                 |                                                                                                    |                         |
| sci |                                            | All Details                                                                                                    |                                                                                                    |                                    |                                                                                 |                                                                                                    |                         |

3. Now when the nurse clicks into an embedded phase they will select the **Initiate Now** button in the bottom right corner.

| Orders Medication List Document In Plan              |                                                                                                  |
|------------------------------------------------------|--------------------------------------------------------------------------------------------------|
|                                                      | A A S A Addite Davar & Check Mare & Comment State Name Durition Name                             |
| View                                                 |                                                                                                  |
| Orders for Signature                                 | ∧ 🐼 🤄 Component Status Dose Details                                                              |
| Plans                                                | AMB Blood Transfusion, AMB Blood Pre Transfusion Labs (Planned)                                  |
| Document in Plan                                     | Last updated on: 2024-Oct-23 15:31 by: NHS Test01, Physician - Cardiovascular                    |
| Medical                                              | ⊿ Laboratory                                                                                     |
| AMB Blood Transfusion                                | Complete Blood Count (CBC) Blood, Routine, once, Order for future visit, Track Order on Worklist |
| Scheduling (Initiated)                               | Group and Screen Subphase                                                                        |
| AMB Blood Pre Transfusion Labs (Planned)             |                                                                                                  |
| Blood Transfusion (Planned)                          |                                                                                                  |
| AMB CycloPHOSphamide Infusion for Glomerulopenhritis |                                                                                                  |
| Scheduling (Initiated)                               |                                                                                                  |
| CycloPHOSphamide (Planned)                           |                                                                                                  |
| AMB ACTH Stimulation Injection                       |                                                                                                  |
| Scheduling (Initiated)                               |                                                                                                  |
| ACTH Stimulation Injection (Initiated)               |                                                                                                  |
| ACTH Stimulation Injection (Planned)                 |                                                                                                  |
| AMB Blood Transfusion                                |                                                                                                  |
| Scheduling (Initiated)                               |                                                                                                  |
| AMB Blood Pre Transfusion Labs (Planned)             |                                                                                                  |
| Blood Transfusion (Initiated)                        |                                                                                                  |
| AMB Blood Transfusion                                |                                                                                                  |
| Scheduling (Initiated)                               |                                                                                                  |
| AMB Blood Pre Transfusion Labr (Initiated)           |                                                                                                  |
| Blood Transfusion (Initiated)                        |                                                                                                  |
| Interdisciplinary                                    |                                                                                                  |
| Suggested Plans (0)                                  |                                                                                                  |
| Orders                                               |                                                                                                  |
| Admission/Transfer/Discharge                         |                                                                                                  |
| Diet                                                 |                                                                                                  |
| Activity                                             |                                                                                                  |
| Vital Signs/Monitoring                               |                                                                                                  |
| Disease & Disklass                                   |                                                                                                  |
| Diagnoses & Problems                                 |                                                                                                  |
| Related Results                                      |                                                                                                  |
| Formulary Details                                    | Dur Table Dedox Exe Minas Pavian                                                                 |
| vanance viewer                                       |                                                                                                  |
|                                                      | 22076 AUGAANDENII DADI 22 CAR 2022 4 5235                                                        |

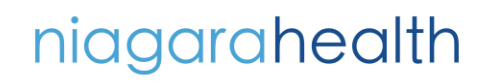

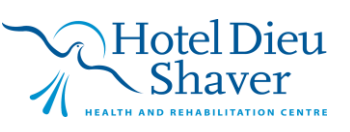

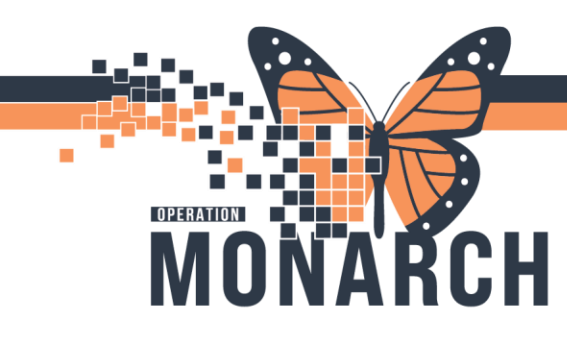

4. Now the **Ordering Physician** window will populate. Here they will input the ordering physician's name if not already populated and select the **Communication Type** as **Initiate Plan** and select **OK**.

| 💠 Add   🦨 Document Medication by Hx   🚴 Check Interactions                     |                                                                                                    | Reconciliation Status<br>Meds History  Admission Utpatient |  |  |  |  |  |  |  |
|--------------------------------------------------------------------------------|----------------------------------------------------------------------------------------------------|------------------------------------------------------------|--|--|--|--|--|--|--|
| Orders Medication List Document In Plan                                        |                                                                                                    |                                                            |  |  |  |  |  |  |  |
| View                                                                           | 🖌 d 🛔 % 🚫 🕂 Add to Phase 🖻 Ordering Physician X 🚽 Duration: None 💷                                                  |                                                            |  |  |  |  |  |  |  |
| Orders for Signature                                                           | AMB Blood Transfusion AM                                                                                            |                                                            |  |  |  |  |  |  |  |
| Document in Plan                                                               | Last updated on: 2024-Oct-2                                                                                         |                                                            |  |  |  |  |  |  |  |
| AMB Blood Transfusion                                                          | Complete Bl     Zonot/2024     Soft = FDT     Blood. Routine, once, Order for future visit, Track Order on Worklist |                                                            |  |  |  |  |  |  |  |
| - Scheduling (Initiated)                                                       | Group and Se Communication type                                                                                     |                                                            |  |  |  |  |  |  |  |
| Blood Transfusion (Planned)                                                    | Phone with Read Back (Cosign)<br>Verbal with Read Back (Cosign)<br>Written                                          |                                                            |  |  |  |  |  |  |  |
| Scheduling (Initiated)<br>CycloPHOSphamide (Planned)                           | Downtime Back Entry<br>Initiate Plan                                                                                |                                                            |  |  |  |  |  |  |  |
| GAMB ACTH Stimulation Injection<br>Scheduling (Initiated)                      | Electronic<br>Per Policy                                                                                            |                                                            |  |  |  |  |  |  |  |
| ACTH Stimulation Injection (Initiated)<br>ACTH Stimulation Injection (Planned) | Medical Directive<br>Clinical Intervention                                                                          |                                                            |  |  |  |  |  |  |  |
| AMB Blood Transfusion                                                          | OK Cancel                                                                                                    |                                                            |  |  |  |  |  |  |  |
| AMB Blood Pre Transfusion Labs (Planned)<br>Blood Transfusion (Initiated)      |                                                                                                    |                                                            |  |  |  |  |  |  |  |
| AMB Blood Transfusion                                                          |                                                                                                    |                                                            |  |  |  |  |  |  |  |
| - AMB Blood Pre Transfusion Labs (Initiated)                                   |                                                                                                    |                                                            |  |  |  |  |  |  |  |
| Blood Transfusion (Initiated) Interdisciplinary                                |                                                                                                    |                                                            |  |  |  |  |  |  |  |
| Suggested Plans (0)                                                            |                                                                                                    |                                                            |  |  |  |  |  |  |  |
| Admission/Transfer/Discharge                                                   |                                                                                                    |                                                            |  |  |  |  |  |  |  |
| Activity                                                                       |                                                                                                    |                                                            |  |  |  |  |  |  |  |
| Vital Signs/Monitoring                                                         | V                                                                                                    |                                                            |  |  |  |  |  |  |  |
| Diagnoses & Problems<br>Related Results                                        |                                                                                                    |                                                            |  |  |  |  |  |  |  |
| Formulary Details                                                              | A Details                                                                                                    |                                                            |  |  |  |  |  |  |  |
| Variance Viewer                                                                | Dx Table Orders For Nurse Review                                                                                    | Plan for Later 😯 Initiate Now                              |  |  |  |  |  |  |  |

5. Then the Orders for Signature button will populate in the bottom right, select this.

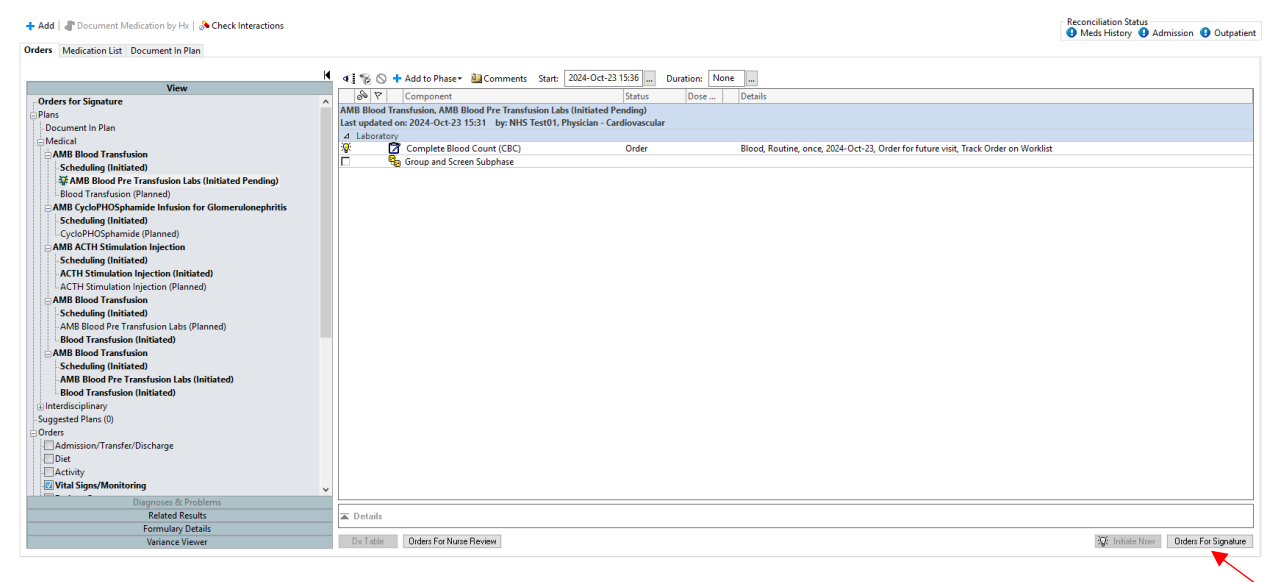

6. Now the page will refresh, select Sign button in the bottom right corner.

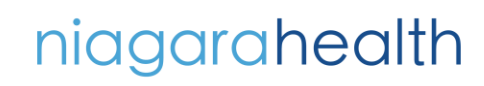

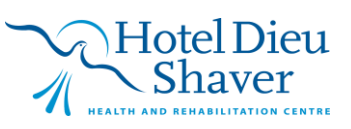

|                                            | ▲ ② B ♥ Order Name Status Start Details                                                                          |      |
|--------------------------------------------|----------------------------------------------------------------------------------------------------|------|
| View                                       | 4 SC ONSYS Fin:22-006023 Admit: 2024-Oct-21 08:36                                                                |      |
| Orders for Signature                       | ∧ ∠ Laboratory                                                                                                   |      |
| Plans                                      | Complete Blood C Activate 2024-Oct-23 14:56 Blood, Routine, once, 23/Oct/2024 14:56 EDT, Track Order on Worklist |      |
| -Document In Plan                          |                                                                                                    |      |
| 🗄 Medical                                  |                                                                                                    |      |
| AMB Blood Transfusion                      |                                                                                                    |      |
| Scheduling (Initiated)                     |                                                                                                    |      |
| AMB Blood Pre Transfusion Labs (Initiated) |                                                                                                    |      |
| Blood Transfusion (Initiated)              |                                                                                                    |      |
| Suggested Plans (0)                        |                                                                                                    |      |
| Orders                                     |                                                                                                    |      |
| Admission/Transfer/Discharge               |                                                                                                    |      |
| Ulet                                       |                                                                                                    |      |
| Activity                                   |                                                                                                    |      |
| Vital Signs/ Monitoring                    |                                                                                                    |      |
| Aratient Care                              |                                                                                                    |      |
| Wental Health and Addictions               |                                                                                                    |      |
| Madisations                                |                                                                                                    |      |
|                                            |                                                                                                    |      |
| Theranies                                  |                                                                                                    |      |
| Diagnostic Imaging                         |                                                                                                    |      |
| Cardiovascular                             |                                                                                                    |      |
| Other Investigations                       |                                                                                                    |      |
| Procedures                                 |                                                                                                    |      |
| Provider Consults                          |                                                                                                    |      |
| Interprofessional Consults                 |                                                                                                    |      |
| Patient Education                          |                                                                                                    |      |
| Non Categorized                            |                                                                                                    |      |
| ED Charges                                 |                                                                                                    |      |
| Supplies                                   |                                                                                                    |      |
| Medication History                         |                                                                                                    |      |
| Diagnoses & Problems                       |                                                                                                    |      |
| Related Results                            | ▲ Details                                                                                                    |      |
| Formulary Details                          |                                                                                                    |      |
| Variance Viewer                            | 0 Missing Required Details Dx Table Orders For Nurse Review                                                      | Sian |

7. Now the right window pane will show "**Processing. Please refresh.**" Refresh the window.

| Add 🛛 🖓 Document Medication by Hx 🛛 🚴 Check Interactions |          |                         |        |        |                             | Reconciliation Status<br>Meds History Admission 9 Outpatient |
|----------------------------------------------------------|----------|-------------------------|--------|--------|-----------------------------|--------------------------------------------------------------|
| rders Medication List Document In Plan                   |          |                         |        |        |                             |                                                              |
|                                                          | 4        |                         | c      | 0      | 0.1.7                       |                                                              |
| View                                                     | 00 r     | Component               | Status | Dose . |                             |                                                              |
| Orders for Signature                                     |          |                         |        |        | Processing. Please refresh. |                                                              |
| Plans                                                    |          |                         |        |        |                             |                                                              |
| Document in Plan                                         |          |                         |        |        |                             |                                                              |
| Medical                                                  |          |                         |        |        |                             |                                                              |
| AMB Blood Transfusion                                    |          |                         |        |        |                             |                                                              |
| Scheduling (Initiated)                                   |          |                         |        |        |                             |                                                              |
| AMB Blood Pre Transfusion Labs (Processing)              |          |                         |        |        |                             |                                                              |
| Blood Transfusion (Planned)                              |          |                         |        |        |                             |                                                              |
| AMB CycloPHOSphamide Infusion for Glomerulonephritis     |          |                         |        |        |                             |                                                              |
| Scheduling (Initiated)                                   |          |                         |        |        |                             |                                                              |
| CycloPHOSphamide (Planned)                               |          |                         |        |        |                             |                                                              |
| AMB ACTH Stimulation Injection                           |          |                         |        |        |                             |                                                              |
| Scheduling (Initiated)                                   |          |                         |        |        |                             |                                                              |
| ACTH Stimulation Injection (Initiated)                   |          |                         |        |        |                             |                                                              |
| ACTH Stimulation Injection (Planned)                     |          |                         |        |        |                             |                                                              |
| AMB Blood Transfusion                                    |          |                         |        |        |                             |                                                              |
| -Scheduling (Initiated)                                  |          |                         |        |        |                             |                                                              |
| - AMB Blood Pre Transfusion Labs (Planned)               |          |                         |        |        |                             |                                                              |
| Blood Transfusion (Initiated)                            |          |                         |        |        |                             |                                                              |
| AMB Blood Transfusion                                    |          |                         |        |        |                             |                                                              |
| - Scheduling (Initiated)                                 |          |                         |        |        |                             |                                                              |
| AMB Blood Pre Transfusion Labs (Initiated)               |          |                         |        |        |                             |                                                              |
| Blood Transfusion (Initiated)                            |          |                         |        |        |                             |                                                              |
| Interdisciplinary     ■                                  |          |                         |        |        |                             |                                                              |
| Suggested Plans (0)                                      |          |                         |        |        |                             |                                                              |
| Orders                                                   |          |                         |        |        |                             |                                                              |
| Admission/Transfer/Discharge                             |          |                         |        |        |                             |                                                              |
|                                                          |          |                         |        |        |                             |                                                              |
| Activity                                                 |          |                         |        |        |                             |                                                              |
| with signs monitoring                                    | ·        |                         |        |        |                             |                                                              |
| Diagnoses & Problems                                     |          |                         |        |        |                             |                                                              |
| Related Results                                          | Details  |                         |        |        |                             |                                                              |
| Formulary Details                                        | 0.7.11   |                         |        |        |                             |                                                              |
| Variance Viewer                                          | Ux Table | Urders For Nurse Review |        |        |                             | Urders For Signature                                         |

The phase should now have a status of **Initiated**. Repeat these steps if there are multiple embedded phases within the infusion order.

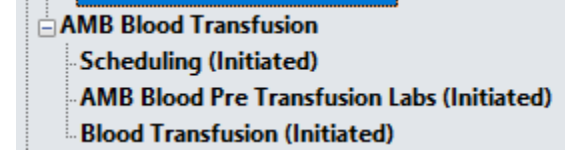

OPERATION

СН

# niagarahealth

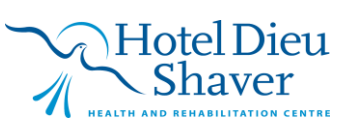